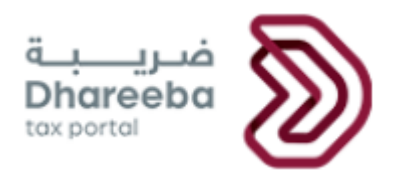

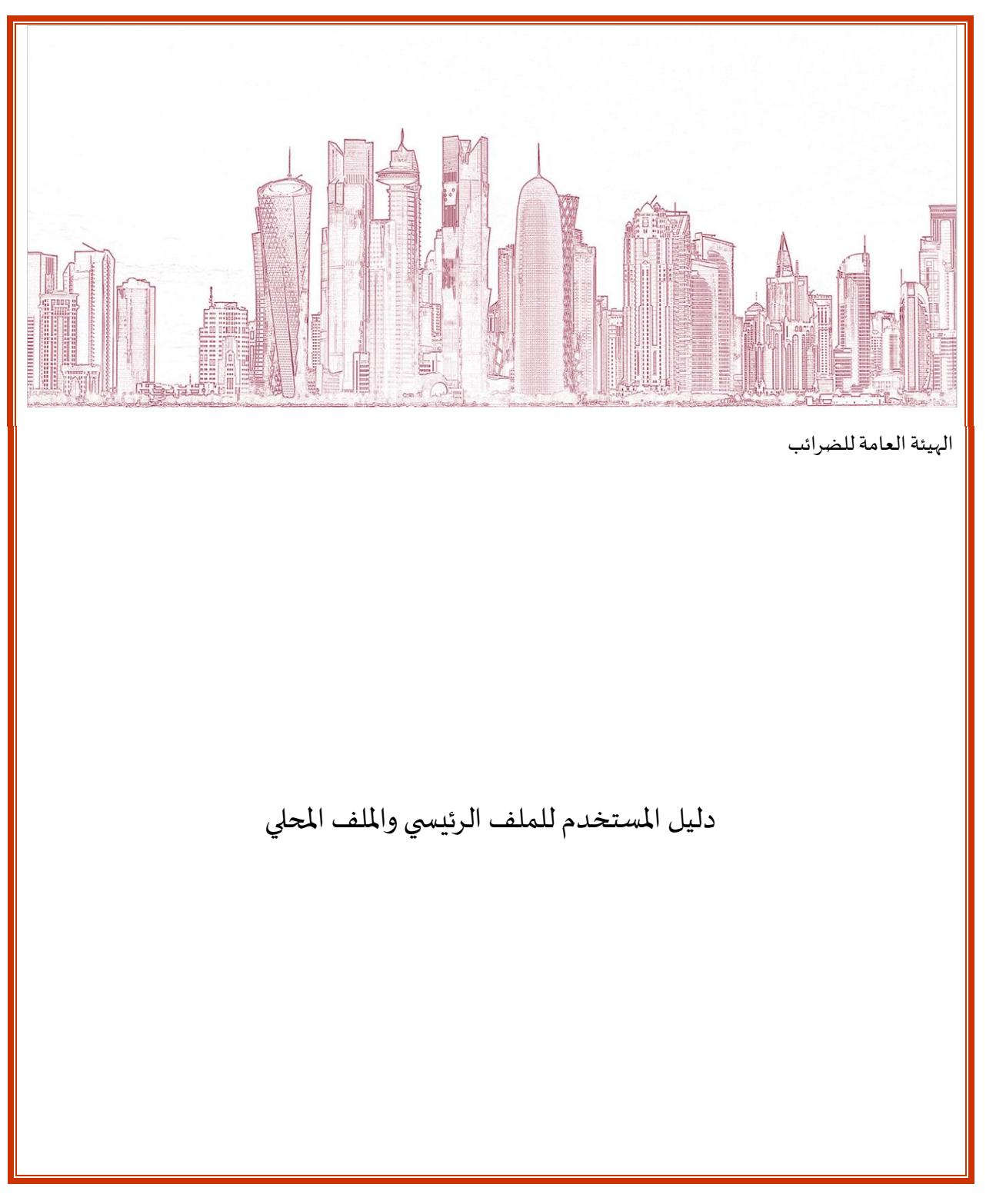

النسخة

1.0 03 September 2020 تسخة

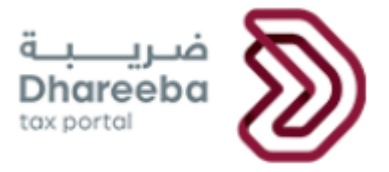

| المحتويات                                                                               |    |
|-----------------------------------------------------------------------------------------|----|
| 1.الغرض من هذا الدليل                                                                   | 3  |
| 2 .خطوات تقديم تصريح الملف الرئيسي والملف المحلي                                        | 4  |
| <b>2.1</b> تسجيل الدخول                                                                 | 4  |
| 2.2 شاشة الدخول ولوحة التحكم                                                            | 5  |
| 2.3 شاشة التعليمات                                                                      | 7  |
| <b>2.4</b> الهيكل التنظيمي                                                              | 7  |
| 2.5 وصف الأعمال                                                                         | 8  |
| 2.6 الأصول غير المادية للمجموعة                                                         | 13 |
| 2.7 الأنشطة المالية بين الشركات في المجموعة                                             | 18 |
| 2.8 المراكز المالية والضريبية للمجموعة                                                  | 18 |
| 2.9 المشروع المبلغ                                                                      | 19 |
| 2.10 المعاملات المسيطر عليها                                                            | 19 |
| 2.11 البيانات المالية                                                                   | 24 |
| 2.12 معلومات إضافية                                                                     | 25 |
| 2.13 الملخص                                                                             | 25 |
| 2.14 تصريح بصحة المعلومات                                                               | 29 |
| <b>3.</b> الإخطارات التي يستلمها المكلف                                                 | 32 |
| 3.1الرسائل القصيرة على رقم الجوال وإخطارات البريد الإلكتروني على معرف البريد الإلكتروني | 32 |
| <b>3.2</b> خطوات عرض الإخطارات على بو ابة المكلف                                        | 32 |

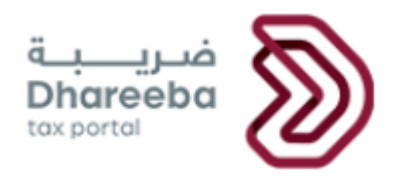

#### 1. الغرض من هذا الدليل

تقديم الملف الرئيسي والملف المحلي هو لفائدة المكلفين لتوفير المعلومات المرتبطة بإقرار ضريبة الدخل لسنة معينة. الهدف من هذا المستند هو شرح كيفية تقديم تفاصيل تصريح الملف الرئيسي والملف المحلي في النظام. يعتمد الملف الرئيسي والملف المحلي بشكل مباشر على المعلومات التي يتم التقاطها في إقرار ضريبة الدخل كجزء من بيان أسعار التحويل.

يتم إنشاء الالتزام بالملف الرئيسي والملف المحلي بناءً على المعلومات التالية التي تم إدخالها / اختيارها :

- 'نعم" لـ "هل لديك معاملة مع أطراف ذات علاقة ؟"
  - اختيار خانة "الكيانات ذات الصلة في الخارج"
- حجم التداول السنوي وإجمالي مبلغ الأصول يتجاوز الحد المحتفظ به في النظام

يتعين على المكلف تقديم الملف الرئيسي والإقرار المحلي في غضون 30 يومًا بعد تقديم الإقرار الضربي للدخل في نفس العام.

يغطي هذا الدليل أيضا الإخطارات التي يتم إرسالها من قبل الهيئة العامة للضرائب.

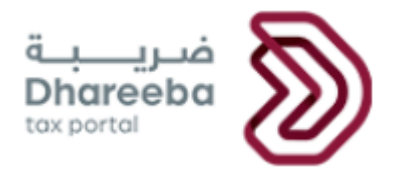

- 2. خطوات تقديم تصريح الملف الرئيسي والملف المحلي
  - 2.1 تسجيل الدخول

تسجيل الدخول في بوابة ضرببة والتوجه التلقائي الى بوابة التوثيق الوطني

يجب على المكلف تسجيل الدخول في بوابة ضريبة حيث يتم توجيهه تلقائيا إلى بوابة التوثيق الوطني .

يجب على المكلف تسجيل الدخول من خلال بطاقة شخصية أو عنوان البريد الإلكتروني وكلمة المرور المرتبطة به ، كما هو موضح في الشاشة أدناه:

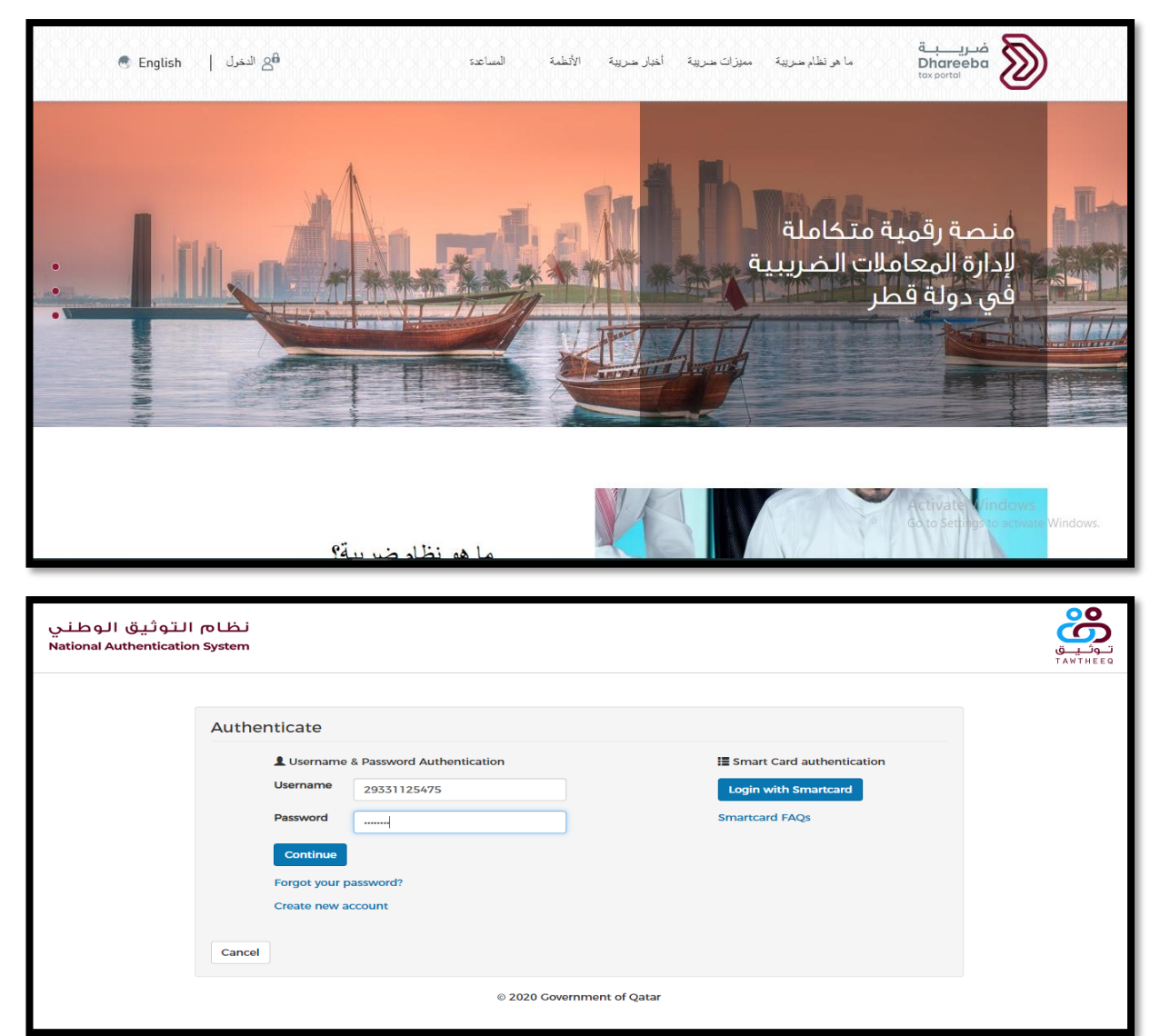

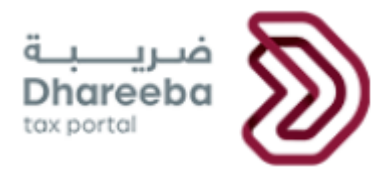

## 2.2 شاشة الدخول ولوحة التحكم

بعد تسجيل الدخول بنجاح ، سينتقل المستخدم إلى الشاشة أدناه. إذا قام المستخدم بالنقر على الخانة، يجب عليه / عليها تقديم إعلان "الملف الرئيسي والملف المحلي".

| ضریبة<br>Dhareeba<br>tax portal  |                                        |                                    | English 🚱                         |  |  |  |  |  |
|----------------------------------|----------------------------------------|------------------------------------|-----------------------------------|--|--|--|--|--|
| ل الدخول ك:                      |                                        |                                    |                                   |  |  |  |  |  |
| قم الضريبي: 5000014191<br>وق LLC | الرقم الضريبي: 5000015446<br>زيد Group | الرقم الضريبي: 5000016998<br>Alter | الرقم الضريبي: 5000017228<br>Beta |  |  |  |  |  |
| Ê                                | Ē                                      | Ê                                  | Ê1                                |  |  |  |  |  |
| غم الضريبي: 5000017251<br>2/     | الرقم الضريبي: 5000017434<br>55 555    | تسجيل مكلف آخر                     |                                   |  |  |  |  |  |
| á l                              | é]                                     |                                    |                                   |  |  |  |  |  |

ينتقل المكلف إلى شاشة الرئيسية و يقوم بالنقر على قائمة " الإخطارات"

| ψ | ⊘ ╤∎  ┖ <u>८</u>   @            | ) الإسم: chandane<br>الرقم الضريبي: 5000046730 |             | a<br>D<br>to       | فريب<br>Dhareeba                     |                                                                       |  |
|---|---------------------------------|------------------------------------------------|-------------|--------------------|--------------------------------------|-----------------------------------------------------------------------|--|
|   | ارير 📭 خدمات المكانين           | [8_الإستئرات <b>اا</b> ات                      | التلبك 🖂    | 🔒 السداد/الاسترداد | الإفرارات/الكثوف الضريبية            | ۲ الرئيسية                                                            |  |
|   |                                 |                                                |             |                    |                                      | الرئيسية                                                              |  |
|   | [دارة الموظفين<br>بارة الموظفين | ع=<br>لىشخص<br>ھىر                             | 2<br>مئف ال | شھادائي<br>ڪ رخن   | ،<br>مکلف<br>چ <sup>و</sup> یده تعین | ی اخطاباتر<br>۲<br>۲ عن<br>۲ عن<br>۲ عن<br>۲ عن<br>۲ ی ادارة ممتلې ال |  |

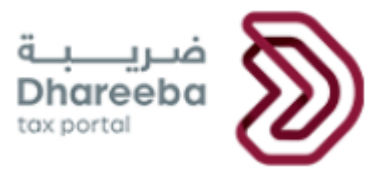

من شاشة "الإخطارات" يقوم المكلف بالنقر على لوحة "تقديم الملف الرئيسي / الملف المحلي. "

| Ů ⊙   ☶    咯   இ ₅500046             | chandane :الإسم: English 🛞<br>الرقم الضريبي: 188      |                                        | فرربة<br>Dhareeba<br>tex portei |
|--------------------------------------|-------------------------------------------------------|----------------------------------------|---------------------------------|
| القارير 🗊 خدمات المكلفين             | الطلبات (3 الإخطارات)                                 | وف الضريبية 😝 السداد/الاسترداد         | الرئيسية 👌 الإفرارك/الكت        |
|                                      |                                                       |                                        | الإخطارات                       |
| تقديم الملف الرئيسي والملف<br>المحلي | الإخطار عن الكيان المبلغ<br>للتقارير لكل دولة على حدة | الإخطار بتلقي سلع انتقائية             | الإخطار بعقد                    |
| ਟ <sup>ਗ</sup> ←                     | <b>ا</b> إنشاء €عرض                                   | @عرض                                   | ی ایتشاء 💿 عرض                  |
|                                      |                                                       | الإخطار بسلع انتقائية تالفة/<br>مفقودة | الإفصاح الطوعي                  |
|                                      |                                                       | ا بشاء 💿 عرض                           | <b>ا</b> بَشاء €عرض             |
|                                      |                                                       |                                        |                                 |
|                                      |                                                       |                                        |                                 |

تظهر للمكلف شاشة " الملف الرئيسي / الملف المحلي"، ينقر على زر "تعديل" لالتزام الملف الرئيسي / المحلي المرتبط بنموذج ضريبة الدخل المحدد الذي يتم إنشاؤه وفقًا لذلك لسنة معينة.

| رجع نوع الإخطار<br>الملف الرئيسي و الملف<br>المحلي<br>الماف البنسي م الماف | الفترة | تاريخ الإستحقاق |                |         |
|----------------------------------------------------------------------------|--------|-----------------|----------------|---------|
| الملف الرئيسي و الملف<br>المحلي<br>الماف الشيب ، م الماف                   |        |                 | الحالة         | إجراءات |
| الملف سيشال فلمال                                                          | 2019   | 31/5/2020       | لم يتم التقديم | × N     |
| المحلي                                                                     | 2020   | 31/5/2021       | لم يتم التقديم | × N     |
| الملف الرئيسي و الملف<br>المحلي                                            | 2021   | 31/5/2022       | لم يتم التقديم | × N     |
| الملف الرئيسي و الملف<br>المحلي                                            | 2022   | 31/5/2023       | لم يتم التقديم | × N     |

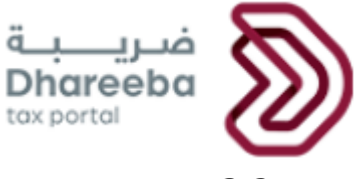

## 2.3 شاشة التعليمات

ينتقل المكلف إلى شاشة "التعليمات" حيث يحب أن يقوم بقراءة جميع التعليمات قبل النقر على زر "ابدأ الأن"

| لالإسم: Alter<br>الرقم الضريبي: الوقم الضريبي: المع المريم الضريبي: المع المريم المريم المريم المريم الم | فىرى <u>بة</u><br>Dhareeba<br>tox ponta                                                         |
|----------------------------------------------------------------------------------------------------|-------------------------------------------------------------------------------------------------|
|                                                                                                    | تعليمات للمكلفين                                                                                |
|                                                                                                    | يرجى قراءة وفهم هذه التعليمات قبل البدء في تقديم الإقرار.                                       |
|                                                                                                    | <ul> <li>پرچى التأكد من نقديمكم معلومات دقيقة.</li> </ul>                                       |
|                                                                                                    | <ul> <li>إن المعلومات المقدمة في طلبكم سوف تعامل بمنتهى السرية.</li> </ul>                      |
|                                                                                                    | <ul> <li>إن تقديم معلومات خاطئة أو مضللة للهيئة العامة للضرائب، يعد مخالفاً للقانون.</li> </ul> |
|                                                                                                    | <ul> <li>بعض الأقسام غير المنطبقة على ملفك الشخصي، سوف تظهر ولكن غير مفعلة</li> </ul>           |
|                                                                                                    |                                                                                                 |
|                                                                                                    |                                                                                                 |
|                                                                                                    |                                                                                                 |
|                                                                                                    |                                                                                                 |
|                                                                                                    |                                                                                                 |
| ابدأ الآن 🔹                                                                                              | ♦ اڊوع                                                                                          |

# 2.4 الهيكل التنظيمي

•

ينتقل المكلف إلى خطوات النموذج ويبدأ بشاشة "الهيكل التنظيمي"و ينقر على زر "المرفقات" لإرفاق المستندات الإلزامية. ثم يقوم بالنقر على "استمرار"

| tax portal                              |                                | inglish 🚱                            | E   🔕 الإسم: Alter<br>الرقم الضريبي: 8 | 也   哈 50000 |  |
|-----------------------------------------|--------------------------------|--------------------------------------|----------------------------------------|-------------|--|
| إخطارات الملف الرئيسي والملف المحلي رقم | الملف الر                      | يْيسي / الملف المحلي                 | الفترة الضريبية(1//2019-12/31/2019)    |             |  |
| 1 الهيكل التنظيمي                       | الأصول غير<br>المادية للمجموعة | الأنشطة المالية المشتركة<br>للمجموعة | المراكز المالية و الضر<br>للمجموعة     | 109876      |  |
| 1.الهيكل التنظيمي                       |                                |                                      |                                        |             |  |
| 1.1 مخطط للهيكل التنظيمي للمجموعة والهي | كل القانوني وهيكل الملك        | ية وهيكل التوزيع الجغرافي للمشا      | ريع العاملة 📎                          |             |  |
|                                         |                                |                                      |                                        |             |  |
|                                         |                                |                                      |                                        |             |  |
|                                         |                                |                                      |                                        |             |  |
|                                         |                                |                                      |                                        |             |  |
|                                         |                                |                                      |                                        |             |  |
|                                         |                                |                                      |                                        |             |  |
|                                         |                                |                                      |                                        |             |  |

|                                      |                                                                                                    | ضریــــبــة<br>Dhareeba<br>tox portol                                  |
|--------------------------------------|----------------------------------------------------------------------------------------------------|------------------------------------------------------------------------|
| الم<br>يبي: 5000016998 🗟 ا           | er الإسم<br>الرقم الض                                                                                                 | مريبة<br>Dhareeba<br>tex portal                                        |
| الفترة الضريبية(1/1/2019-12/31/2019) | الملف الرئيسي / الملف المحلي                                                                                          | إخطارات الملف الرئيسي والملف المحلي رقم<br>70000000364                 |
| 09876 <sup>à</sup> uud               | المرفقات                                                                                                    | الميكل التنظيمي 📀 وصف عام للنشاط                                       |
|                                      | 1. يجب أن يكون حجم الملف أقل من 5 ميجابايت<br>2. اختر فقط الملف مع التمديد: DOC / DOCX / PDF / JPG / PNG / XLS / XLSX | <b>1.1 الهيكل التنظيمي</b><br>1.1 مخطط للميكل التنظيمي للمجموعة والمين |
|                                      | المرفقات (1)                                                                                                    |                                                                        |
|                                      | S Good Type - SKU Template.xlsx                                                                                       |                                                                        |
|                                      | بغلاق                                                                                                    |                                                                        |
| حفظ كمسودة استمرار ٧                 |                                                                                                    | * 1563                                                                 |

### 2.5 وصف الأعمال

ينتقل المكلف إلى شاشة "وصف الأعمال"و ينقر على زر "المرفقات" لإرفاق المستندات الاختيارية والإلزامية.

ثم ينقر على رابط "+ تفاصيل" للحقل "2.3"

| لالبسم: Alter<br>الرفم الصريين: 8000016998 🗟 🛛 🕑 | English 🚱                                                                                              | فىرىيە<br>Dhareeba<br>tox portal                                                                   |
|--------------------------------------------------|----------------------------------------------------------------------------------------------------|----------------------------------------------------------------------------------------------------|
| الفترة الضريبية(1/1/2019-12/31/2019)             | الملف الرئيسي / الملف المحلي                                                                           | إخطارات الملف الرئيسي والملف المحلي رقم<br>70000000364                                             |
| کا المراذز المالیة و الضریبیة<br>للمجموعة        | أصول غير طي الأنشطة المالية المشتركة<br>مادية للمجموعة للمجموعة                                        | الميكل التنظيمي 2 وصف عام للنشاط                                                                   |
|                                                  | ممال المجموعة                                                                                          | 1.2 الملف الرئيسي - وصف أع<br>2.1 الدوافع المممة لأرباح الأعمال 🔊                                  |
| و خدمات آخری تصل إلی آکثر من 5% من               | ت للمجموعة بحسب الإيراد، بالإضافة إلى أي منتجات أ                                                      | 2.2 وصف لسلسة توريد أكبر 5 عروض منتجات أو خدمان<br>إيراد المجموعة                                  |
|                                                  | المجموعة 🕀 تفاصيل                                                                                      | 2.3 قائمة باتفاقيات الخدمات المهمة بين الأعضاء في                                                  |
| رئيسية التي تقدم خدمات معمة<br>مجموعة            | نضاء المجموعة، بما في ذلك وصف لقدرات المواقع الر<br>ات وتحديد الأسعار التي تدفع مقابل الخدمات داخل الد | 2.4 وصف للترتيبات المهمة المتعلقة بالخدمات بين أع<br>وسياسات التسعير التحويلي لتخصيص تكاليف الخدما |
| يرة 🛞                                            | موعة وخدماتها المشار إليها بالبند الثاني من هذه الفق                                                   | 2.5 وصف للأسواق الجغرافية الرئيسية لمنتجات المجد                                                   |
| -                                                | ي خلق القيمة للكيانات الفردية داخل المجموعة 📎                                                          | 2.6 تحليل وظيفي موجز يصف المساهمات الرئيسية فر                                                     |
| حفظ كمسودة استمرار ٢                             |                                                                                                    | ۱۶% ►                                                                                              |

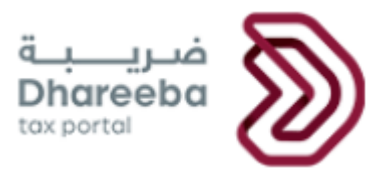

عندها سينتقل المكلف إلى شاشة تفاصيل الحقل "2.3"و يقوم بالنقر على زر "+ إضافة المزيد"

| 也   吗   念 50000                  | الإسم: Alter<br>الرقم الضريبي: 16998   | English 🚱                            |                           |                          |                                                        | ضريبة<br>Dhareeba<br>tox portol |  |
|----------------------------------|----------------------------------------|--------------------------------------|---------------------------|--------------------------|--------------------------------------------------------|---------------------------------|--|
| رة الضريبية(1/1/2019-12/31/2019) | الفتر                                  | الملف الرئيسي / الملف المحلي         |                           |                          | إخطارات الملف الرئيسي والملف المحلي رقم<br>70000000364 |                                 |  |
| 1109876                          | المراكز المالية و الضريبية<br>للمجموعة | الأنشطة المالية المشتركة<br>للمجموعة | ير<br>مجموعة              | الأصول غب<br>المادية للم | 2 وصف عام للنشاط                                       | الهيكل التنظيمي                 |  |
|                                  |                                        |                                      | ā                         | باء في المجموعا          | دمات المهمة بين الأعض                                  | 2.3 قائمة باتفاقيات الخ         |  |
| تخدمة إجراءات                    | طريقة الدفع المس                       | ب<br>وصف عام للاتفاقية               | التعريف بمتلقر<br>الخدمات | حالة الإقامة             | التعريف بمقدم<br>الخدمات                               | الغرض من الاتفاقية              |  |
|                                  |                                        | وجد بیانات                           | لا ز                      |                          |                                                        |                                 |  |
| اضافة المزيد                     |                                        |                                      |                           |                          |                                                        |                                 |  |
| كمسودة استمرار ٢                 | حفظ                                    |                                      |                           | 18%                      |                                                        | ♦ اخفع                          |  |

**ينتقل المكلف** إلى "2.3 - قائمة باتفاقيات الخدمات المهمة بين الأعضاء في المجموعة حيث يقوم بتعبئة الحقول الإلزامية وينقر على زر "المرفقات" لإرفاق المستند (المستندات الإلزامية)

ثم ينقر على زر "حفظ"

| 也   咯 500001                        | الإسم: Alter<br>الرقم الضريبي: 16998   | nglish 🚱                                                                         |                             |                      | فريبة<br>Dhareeba<br>tox portoi          |  |
|-------------------------------------|----------------------------------------|----------------------------------------------------------------------------------|-----------------------------|----------------------|------------------------------------------|--|
| الفترة الضريبية(1//2019-12/31/2019) |                                        | لي<br>الفلف الرئيسي والملف المحلي - الفترة الضريبية(١//2019-12/31/2019)<br>تعديل |                             | نيسي والملف المحلي   | إخطارات الملف الرز<br>رقم<br>70000000364 |  |
| 1109876                             | المراكز المالية و الضريبية<br>للمجموعة | لنشطة المالية المشتركة<br>مجموعة                                                 | الأصول غير الأصدية للمجموعة | وصف عام للنشاط       | 1 الميكل التنظيمي                        |  |
|                                     |                                        |                                                                                  | ي المجموعة                  | المهمة بين الأعضاء ف | قائمة باتفاقيات الخدمات ا                |  |
|                                     |                                        | وصف عام للاتفاقية                                                                |                             |                      | الغرض من الاتفاقية                       |  |
|                                     |                                        | ok                                                                               |                             |                      | ok                                       |  |
|                                     | خدمة                                   | طريقة الدفع المست                                                                | الإقامة                     | حالة ا               | التعريف بمقدم الخدمات                    |  |
|                                     |                                        | ok                                                                               |                             | ok                   | ok                                       |  |
|                                     |                                        |                                                                                  |                             |                      |                                          |  |
|                                     |                                        | 6                                                                                | الإقامة                     | حالة ا               | التعريف بمتلقي الخدمات                   |  |
|                                     |                                        | -                                                                                |                             | UN                   | OK                                       |  |
| حفظ                                 |                                        |                                                                                  | 18%                         |                      |                                          |  |

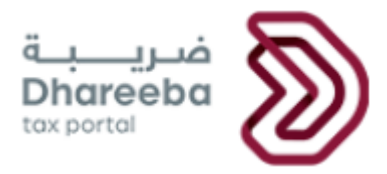

سيتم إعادة توجيه المكلف إلى شاشة التفاصيل الرئيسية حيث يمكن للمكلف إما إضافة المزيد من التفاصيل أو النقر على زر "استمرار" للانتقال مرة

أخرى إلى شاشة "وصف الأعمال" الأولى .

| ڻ   ٿ                                | <u>R</u> | 6<br>5000016998 | الإسم: Alter<br>الرقم الضريبي    | English 🚱                     |                           |                                                           |                          | فتریبة<br>Dhareeba<br>tox portol |  |
|--------------------------------------|----------|-----------------|----------------------------------|-------------------------------|---------------------------|-----------------------------------------------------------|--------------------------|----------------------------------|--|
| الفترة الضريبية(١/١/2019-12/31/2019) |          |                 | الملف الرئيسي / الملف المحلي     |                               |                           | إخطارات الملف الرئيسي والملف المحلي<br>رقم<br>70000000364 |                          |                                  |  |
| 11 10 9                              |          | صريبية 6        | المراكز المالية و ال<br>للمجموعة | شطة المالية المشتركة<br>جموعة | ر 🚺 الأز<br>جموعة 🌢 للم   | الأصول غير<br>المادية للم                                 | 2 وصف عام للنشاط         | العيكل التنظيمي                  |  |
|                                      |          |                 |                                  |                               |                           | ناء في المجموعة                                           | فدمات المهمة بين الأعض   | 2.3 قائمة باتفاقيات ال           |  |
|                                      | c        | ع إجراءا،<br>ة  | طريقة الدف<br>المستخدمة          | وصف عام للاتفاقية             | التعريف بمتلقي<br>الخدمات | حالة الإقامة                                              | التعريف بمقدم<br>الخدمات | الغرض من الاتفاقية               |  |
| < ×                                  | 1        | 3               | ok                               | ok                            | ok                        | ok                                                        | ok                       | ok                               |  |
| افة المزيد                           | 1 إضا    |                 |                                  |                               |                           |                                                           |                          |                                  |  |
| تمرار ۲                              | اسا      | حفظ كمسودة      | ]                                |                               |                           | 18%                                                       |                          | ۰ رجوع                           |  |

بالعودة إلى شاشة "وصف الأعمال"، ينقر المستخدم على رابط "+ تفاصيل" للحقل "2.4"

| الإسم: Alter<br>الرفم الصريح، 5000016998 🗟 🖉 🕒 Eng                                                                                                    | glish 🚱                                                                                                    | مررب بـ Dhareeba<br>tor portai                                                                                                    |
|----------------------------------------------------------------------------------------------------|----------------------------------------------------------------------------------------------------|----------------------------------------------------------------------------------------------------|
| الفترة الضريبية(1//2019-12/31/2019)                                                                                                    | الملف الرئيسي / الملف المحلي                                                                                                    | إخطارات الملف الرئيسي والملف المحلي<br>رقم<br>70000000364                                                                                                    |
| المراكز المالية و الضريبية (11 0 9 8 7 6 10 11 0 10 10 10 10 10 10 10 10 10 10 1                                                                                                    | الأصول غير                                                                                                    | الميدّل التنظيمي 🛛 وصف عام للنشاط                                                                                                    |
| ات أو خدمات أخرى تصل إلى أكثر من 5% من<br>ع الرئيسية التي تقدم خدمات معمة<br>للمقرة 《<br>(<br>(<br>(<br>(<br>(<br>(<br>)<br>(<br>)<br>(<br>)<br>(<br>)<br>(<br>)<br>(<br>)<br>(<br>) | ف أعمال المجموعة<br>و خدمات للمجموعة بحسب الإيراد، بالإضافة إلى أي منتجا<br>ساء في المجموعة ۞ تفاصيل<br>، ابتذمات وتحديد الأسعار التي تدفع مقابل الخدمات داخل<br>ت المجموعة وخدماتما المشار إليها بالبند الثاني من مذه ا<br>ميسية في خلق القيمة للكيانات الفردية داخل المجموعة ﴿ | د.الملف الرئينىي - وصف<br>ع.2 الملف الرئينيي - وصف<br>ي.2 الدوافع المعمة لأرباح الأعمال<br>ع.2 وصف لسلسة توريد أخبر 5 عروض منتجات أ<br>بياد المجموعة<br>ع.3 حمف الترقيات الخدمات المعمة المتعلقة بالنامحات<br>وسياسات التسعير التحويل لتخصيص تكاليف<br>وسياسات التسعير التحويل لتخصيص تكاليف<br>2.5 حمليل وظيفي موجز يصف المساهمات الرئي |
| حفظ كمسودة استمرار 🖌                                                                                                    | 18%                                                                                                    | ♦ (جوع                                                                                                    |

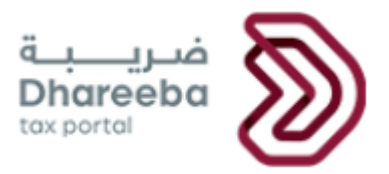

ينتقل المكلف إلى شاشة تفاصيل الخانة "2.4" و ينقر على زر "+ إضافة المزبد"

| الإسم: Alter<br>الرقم الضريني: المجمع الهي المعالي المحمد المحمد المعالي المحمد المحمد المحمد المحمد المحمد المحمد المحمد المحم | inglish 🚱                                                                                                   | فتريبية<br>Dhareeba<br>tor partei                                     |  |
|----------------------------------------------------------------------------------------------------|----------------------------------------------------------------------------------------------------|-----------------------------------------------------------------------|--|
| الفترة الضريبية(1/1/2019-12/31/2019)                                                                                            | ف المحلي<br>الملف الرئيسي والملف المحلي -<br>تعديل                                                          | إخطارات الملف الرئيسي والمل<br>رقم<br>70000000364                     |  |
| د المراكز المالية و الضريبية 6 8 9 0 10 10 10 10 10 10 10 10 10 10 10 10 1                                                      | ر للنشاط 3 الأصول غير 4 الأنشطة المالية المشتركة<br>المادية للمجموعة للمجموعة                               | الميكل التنظيمي<br>2 وصف عاد                                          |  |
| رئيسية التي تقدم خدمات معمة وسياسات التسعير التحويلي                                                                            | بالخدمات بين أعضاء المجموعة، بما في ذلك وصف لقدرات المواقع ال<br>سعار التي تدفع مقابل الخدمات داخل المجموعة | 2.4 وصف للترتيبات المعمة المتعلقة<br>لتخصيص تكاليف الخدمات وتحديد الأ |  |
| الأصول المادية باستثناء الأصول النقدية<br>وما يعادلها                                                                           | الأسواق الرئيسية لتقديم خدمات<br>المجموعة                                                                   | اسم مقدم الخدمة                                                       |  |
|                                                                                                    | لا ئوجد بيانات                                                                                              |                                                                       |  |
| إضافة المزيد 🕥                                                                                                    |                                                                                                    |                                                                       |  |
|                                                                                                    |                                                                                                    |                                                                       |  |
|                                                                                                    |                                                                                                    |                                                                       |  |
|                                                                                                    |                                                                                                    |                                                                       |  |
|                                                                                                    |                                                                                                    |                                                                       |  |
| استمرار 🔹                                                                                                    | 18%                                                                                                    | ♦ اذفع                                                                |  |

عند النقر على زر "إضافة المزيد" ينتقل المكلف إلى "2.4 - وصف للترتيبات المهمة المتعلقة بالخدمات بين أعضاء المجموعة، بما في ذلك وصف لقدرات المواقع الرئيسية التي تقدم خدمات مهمة وسياسات التسعير التحويلي لتخصيص تكاليف الخدمات وتحديد الأسعار التي تدفع مقابل الخدمات داخل المجموعة." حيث يقوم بتعبئة الحقول الإلزامية والنقر على زر "المرفقات" لإرفاق المستند (المستندات) الإلزامي.

ثم ينقر على زر "حفظ."

| للإسمة: Alter<br>الرفم المربية: Souconfeges المربية: Souconfeges                                                | قــريــــــــــــــــــــــــــــــــــ                                                                                                    |
|----------------------------------------------------------------------------------------------------|----------------------------------------------------------------------------------------------------|
| ة المشتركة و المراكز المالية و الضريبية و الصريبية و المراكز المالية و الضريبية و المراكز المالية و المراكز الم | <ol> <li>الأسول غير</li> <li>الشطة المالية</li> <li>المرابة المربع الأشطة المالية</li> <li>المربع المربع الم<br/>المربع المربع المرب<br/></li> </ol> |
| لمواقع الرئيسية التي تقدم خدمات معمة وسياسات التسعير التحويلي                                                   | وصف للترتيبات المعمة المتعلقة بالخدمات بين أعضاء المجموعة، بما في ذلك وصف لقدرات ال<br>لتخصيص تكاليف الخدمات وتحديد الأسعار التي تدفع مقابل الخدمات داخل المجموعة                                                                                                    |
| وظفين                                                                                                    | اسم مقدم الخدمة عدد المو                                                                                                    |
|                                                                                                    | 55 ok                                                                                                    |
| 0                                                                                                    | الأسواق الرئيسية لتقديم خدمات المجموعة<br>ok                                                                                                    |
|                                                                                                    | الأصول المادية باستثناء الأصول النقدية وما يعادلها<br>.ok                                                                                                    |
| حفظ فمسودة                                                                                                    | 18% E99J >                                                                                                    |

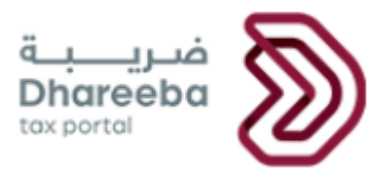

سيتم إعادة توجيه المستخدم إلى شاشة الملخص حيث يمكن للمستخدم إما إضافة المزيد من التفاصيل أو النقر على زر "استمرار" للانتقال مرة أخرى

إلى شاشة "وصف الأعمال" الأولية.

| الإسم: Alter<br>الزفم الصريبي، Alter<br>الزفم الصريبي، 8000016998 | English 🚱                                                                                | فـريــــة<br>Dhareeba<br>tax.ports                                                          |  |
|-------------------------------------------------------------------|------------------------------------------------------------------------------------------|---------------------------------------------------------------------------------------------|--|
| الفترة الضريبية(1/2019-12/3/2019)                                 | الملف الرئيسي والملف المحلي -<br>تعديل                                                   | إخطارات الملف الرئيسي والملف المحلي<br>رقم<br>70000000364                                   |  |
| المراكز المالية و الضريبية<br>للمجموعة                            | الأصول غير      الأنشطة المالية المشتركة      المادية للمجموعة      للمجموعة             | الميكل التنظيمي وصف عام للنشاط                                                              |  |
| نيسية التي تقدم خدمات مهمة وسياسات التسعير التحويلي               | ين أعضاء المجموعة، بما في ذلك وصف لقدرات المواقع الرا<br>دفع مقابل الخدمات داخل المجموعة | 2.4 وصف للترتيبات المعمة المتعلقة بالخدمات ب<br>لتخصيص تكاليف الخدمات وتحديد الأسعار التي ا |  |
| الأصول المادية باستثناء الأصول النقدية<br>وما يعادلها             | اق الرئيسية لتقديم خدمات<br>وعة                                                          | الأسو<br>اسم مقدم الخدمة<br>المجم                                                           |  |
| < 🗙 🔪 ok                                                          | 0000055                                                                                  | ok ok                                                                                       |  |
| إضافة المزيد                                                      |                                                                                          |                                                                                             |  |
|                                                                   |                                                                                          |                                                                                             |  |
|                                                                   |                                                                                          |                                                                                             |  |
|                                                                   |                                                                                          |                                                                                             |  |
| استمرار ۲                                                         | 18v                                                                                      | ۲. ۲۴۵۹ ک                                                                                   |  |

ينقر المستخدم مرة أخرى على زر " استمرار " في شاشة "وصف الأعمال" بعد تعبئة جميع البيانات

| لابسم: Alter<br>الرفم الصريبي: المع المربي المع المربي المع المربي المع المربي المع المربي المع المربي المع المع المع المع الم                                   | قىرىپ <u>ە</u><br>Dhareeba<br>tex sected                  |
|----------------------------------------------------------------------------------------------------|-----------------------------------------------------------|
| لمحلي الفترة الضريبية(1//2019-12/31/2019)                                                                                                    | إخطارات الملف الرئيسي والملف المحلي<br>رقم<br>70000000364 |
| اية المشتركة والمراكز المانية و الضريبية و الضريبية و المربية و المربية و المربية و المربية و المربي و المربي و                                                  | الميكل التنظيمي وصف عام للنشاط المادية للمجموعة           |
| ية إلى أي منتجات أو خدمات أخرى تصل إلى أكثر من 5% من<br>لقدرات المواقع الرئيسية التي تقدم خدمات معمة<br>الخدمات داخل المجموعة<br>لتأتي من هذه الفقرة<br>المجموعة | 2.1 لملف الرئيسي - وصف أعمال المجموعة قرباح الأعمال       |
| حفظ كمسودة                                                                                                    | 18% • (563                                                |

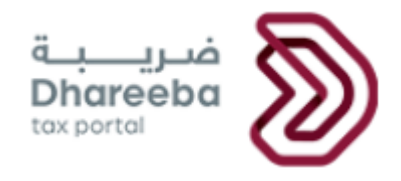

#### 2.6 الأصول غير المادية للمجموعة

سينتقل المكلف إلى شاشة "الأصول غير المادية للمجموعة"و ينقر على أيقونات "المرفقات" لإرفاق المستندات الإلزامية. ثم ينقر على أيقونة "+ تفاصيل" للخانة "3.2".

| الإسم: Alter<br>الرفم الصريبي: المجمع الله المحمد المحمد المحمد المحمد المحمد المحمد المحمد المحمد المحمد المحمد المحمد المحمد | glish 🚱                                                                                                    | قريبية<br>Dhareeba<br>ter porteit                                                                                                    |
|----------------------------------------------------------------------------------------------------|----------------------------------------------------------------------------------------------------|----------------------------------------------------------------------------------------------------|
| الفترة الضريبية(1/1/2019-12/31/2019)                                                                                           | الملف الرئيسي / الملف المحلي                                                                                                    | إخطارات الملف الرئيسي والملف المحلي<br>رقم<br>70000000364                                                                                                    |
| المراذز المالية و الضريبية<br>للمجموعة                                                                                         | الأصول غير                                                                                                    | الميكل التنظيمي 2 وصف عام للنشاط                                                                                                    |
| نغراض التسعير التحويلي، والكيانات الآي $_{\odot}$ تفاصيل<br>آلمرتبطة خلال السنة المالية المعنية 🕥                              | ول غير المادية للمجموعة<br>تلاك واستغلل الأصول غير المادية<br>مول غير المادية الخاصة بالمجموعة والتي تعتبر معمة لا<br>رتبطة في المجموعة ④ تفاصيل<br>رتبطة في المجموعة ④ تفاصيل<br>عموعة المتعلقة بالبحث والتطوير والأصول غير المادية<br>ت المتعلقة بالأصول غير المادية، فيما بين المؤسسات | 1. الاستراتيجية الشاملة الرئيسيي - الأصب<br>1.8 الاستراتيجية الشاملة للمجموعة لتطوير واما<br>2.8 قائمة بالاتفاقيات المعمدة بين المشاريع الم<br>3.8 وصف عام لسياسات التسعير التحويلي للم<br>3.9 وصف عام للي تحولات جوهرية في الأمتماما، |
| حفظ كمسودة استمرار »                                                                                                    | 27%                                                                                                    | ۲ اذفع                                                                                                    |

سينتقل المكلف إلى شاشة تفاصيل الخانة "3.2"ثم ينقر على زر "+ إضافة المزيد."

| U 🔓 🙃 501                                        | البسم: Alter<br>الرقم الضريبي: 00016998 | nglish 🚱                                                                 |                                |                         | فتریبة<br>Dhareeba<br>tox portol                        |  |
|--------------------------------------------------|-----------------------------------------|--------------------------------------------------------------------------|--------------------------------|-------------------------|---------------------------------------------------------|--|
| (1/1/2019-12/31/2019)                            | الفترة الضريبية                         | الرئيسي / الملف المحلي                                                   | الملف                          | الرئيسي والملف المحلي   | إخطارات الملف<br>رقم<br>70000000364                     |  |
| 1109876                                          | المراكز المالية و الضريبية<br>للمجموعة  | الأنشطة المالية المشتركة<br>للمجموعة                                     | الأصول غير<br>المادية للمجموعة | 2 وصف عام للنشاط        | الميكل التنظيمي                                         |  |
| ني تمتلكها قانونًا<br>بة إجراءات<br>إضافة المزيد | ض التسعير التحويلي، والكيانات الا       | لمجموعة والتي تعتبر معمة للغرار<br>الرمز التعريفي مالك<br>لا توجد بيانات | بول غير المادية الخاصة با      | المادية أو مجموعات الأص | 3.2 قائمة بالأصول غير المادية<br>فنة الأصول غير المادية |  |
| سودة ا <b>ستمرار •</b>                           | حفظ کم                                  |                                                                          | 27%                            | _                       | ۰ دجوع                                                  |  |

ينتقل المكلف إلى الشاشة "3.2 - قائمة بالأصول غير المادية أو مجموعات الأصول غير المادية الخاصة بالمجموعة والتي تعتبر مهمة لأغراض التسعير التحويلي، والكيانات التي تمتلكها قانونًا ". حيث سيقوم بتعبئة الحقول الإلزامية. ومن ثم النقر على زر "حفظ".

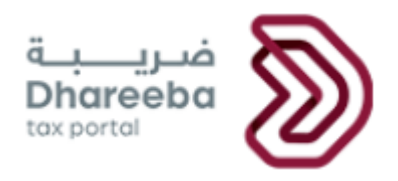

| الإسم: Alter<br>الرقم الصريبي المريبي المريبي المريبي المريبي المريبي المريبي المريبي المريبي المريبي الم | Dhareeba<br>tex sortel                                                                                                    |
|----------------------------------------------------------------------------------------------------|----------------------------------------------------------------------------------------------------|
| الفترة الضريبية(1//2019-12/31/2019)                                                                       | إخطارات الملف الرئيسي والملف المحلي<br>رقم<br>70000000364                                                                                                    |
| المراذز المالية و الضريبية<br>للمجموعة                                                                    | 1 الميكل التنظيمي 2 وصف عام للنشاط 1 الأمول غير 1 المادية للمجموعة                                                                                                    |
| ں التسعير التحويلي، والكيانات التي تمتلكھا قانوتًا                                                        | قائمة بالأصول غير المادية أو مجموعات الأصول غير المادية الخاصة بالمجموعة والتي<br>فئة الأصول غير المادية<br>مالك الأصل غير المادي - الرمز التعريفي<br>مالك الأصل غير المادي - بلد أو منطقة الإقامة |
| حفظ كمسودة                                                                                                | ۲۶% <b>۲</b> ۶%                                                                                                    |

سيتم إعادة توجيه المكلف إلى شاشة الملخص حيث يمكن للمستخدم إما إضافة المزيد من التفاصيل أو النقر على الزر "استمرار" للانتقال مرة أخرى إلى الشاشة الأولية " الأصول غير المادية للمجموعة. "

| U   🖣      | ଛ   ଛ୍ର                  | البسم: Alter<br>الرقم الضريبي: 5000016998                                        | English 🚱                                               |                                                       |                              | فريبة<br>Dhareeba<br>tox portol                 |  |
|------------|--------------------------|----------------------------------------------------------------------------------|---------------------------------------------------------|-------------------------------------------------------|------------------------------|-------------------------------------------------|--|
| (1/1/      | /2019-12/31/2            | الفترة الضريبية(109                                                              | الرئيسي / الملف المحلي                                  | الملف                                                 | ، الرئيسي والملف المحلي<br>7 | إخطارات الملف<br>رقم<br>70000000364             |  |
| 11 10 9    | 87                       | المراكز المالية و الضريبية<br>للمجموعة                                           | الأنشطة المالية المشتركة<br>للمجموعة                    | الأصول غير<br>المادية للمجموعة                        | 2 وصف عام للنشاط             | الميكل التنظيمي                                 |  |
| l          | تلكها قانوتًا<br>إجراءات | س التسعير التحويلي، والكيانات التي تم<br>الأصل غير المادي - بلد أو منطقة الإقامة | مجموعة والتي تعتبر مهمة لأغراض<br>الرمز التعريفي مالك ا | مول غير المادية الخاصة بال<br>مالك الأصل غير المادي - | ر المادية أو مجموعات الأص    | 3.2 قائمة بالأصول غير<br>فنة الأصول غير المادية |  |
| < ×        | 2                        |                                                                                  | ok                                                      | ok                                                    |                              | مخازن                                           |  |
| افة المزيد | و إض                     |                                                                                  |                                                         |                                                       |                              |                                                 |  |
|            |                          |                                                                                  |                                                         |                                                       |                              |                                                 |  |
|            |                          |                                                                                  |                                                         |                                                       |                              |                                                 |  |
| ىتمرار ∢   | ة اس                     | حفظ كمسودة                                                                       |                                                         | 27%                                                   |                              | ♦ رجوع                                          |  |

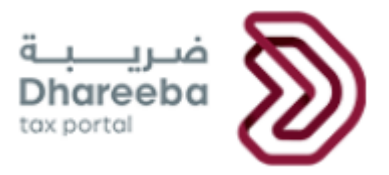

بالعودة إلى شاشة "الأصول غير المادية للمجموعة" ، ينقر المكلف على زر "+ التفاصيل" للحقل "3.3."

| الإسم: Alter<br>  🕑 الإفرانصرين: 8000016998 🗟   💁   🕐                                   | English 🚱                                                                                                    | a بر مربع<br>Dhareeba<br>tor sorteti                                                                                                    |
|-----------------------------------------------------------------------------------------|----------------------------------------------------------------------------------------------------|----------------------------------------------------------------------------------------------------|
| الفترة الضريبية(1//2019-12/31/2019)                                                     | الملف الرئيسي / الملف المحلي                                                                                                    | إخطارات الملف الرئيسي والملف المحلي<br>رقم<br>70000000364                                                                                                    |
| و المراكز المالية و الضريبية<br>للمجموعة                                                | ل غير<br>ية للمجموعة للمجموعة                                                                                                    | الميكل التنظيمي 2 وصف عام للنشاط 1                                                                                                    |
| ض التسعير التحويلي، والكيانات التي $\odot$ تفاصيل<br>رينطة خلال السنة المالية المعنية 🕥 | يير المادية للمجموعة<br>تغلل الأصول غير المادية<br>مادية الخاصة بالمجموعة والتي تعتبر معمة لأغرا<br>المجموعة ۞ تفاصيل<br>تعلقة بالبحث والتطوير والأصول غير المادية ۞ | 1. الملف الرئيسي - الأصول غ<br>1. الاستراتيجية الشاملة للمجموعة تطوير وامتلاك واست<br>2. قائمة بالاصول غير المادية أو مجموعات الأصول غير الا<br>تمتلكما قانوتا<br>3. وصف عام لسياسات التسعير التحويلي للمجموعة الم<br>3. وصف عام لاي تحولات جومرية في الأمتمامات المتعلق |
| حفظ کمسودة استمرار »                                                                    |                                                                                                    | 27% درجوع                                                                                                    |

سينتقل المكلف إلى شاشة الخانة "3.3". و ينقر على زر "+ إضافة المزيد."

| U 🖳 🖓 🕆 🔝 5000           | Alter البسم: Alter<br>الرقم الضريبي: 0016998 | nglish 🚱                             |                                |                        | فىرىيە<br>Dhareeba<br>tox portol    |  |
|--------------------------|----------------------------------------------|--------------------------------------|--------------------------------|------------------------|-------------------------------------|--|
| (1/1/2019-12/31/2019)يية | الفترة الضريي                                | ه الرئيسي / الملف المحلي             | الملف                          | الرئيسي والملف المحلي  | إخطارات الملف<br>رقم<br>70000000364 |  |
| 1109876                  | المراكز المالية و الضريبية<br>للمجموعة       | الأنشطة المالية المشتركة<br>للمجموعة | الأصول غير<br>المادية للمجموعة | 2 وصف عام للنشاط       | الهيكل التنظيمي                     |  |
|                          |                                              |                                      | رتبطة في المجموعة              | لمهمة بين المشاريع الم | 3.3 قائمة بالاتفاقيات ا             |  |
| إجراءات                  |                                              | باقيات داخل المجموعة                 | الاتة                          |                        | فئة الأصول غير المادية              |  |
|                          |                                              | لا توجد بیانات                       |                                |                        |                                     |  |
| 🔁 إضافة المزيد           |                                              |                                      |                                |                        |                                     |  |
|                          |                                              |                                      |                                |                        |                                     |  |
|                          |                                              |                                      |                                |                        |                                     |  |
| مسودة استمرار ۲          | حفظ ک                                        |                                      | 27%                            |                        | ۰ اجوع                              |  |

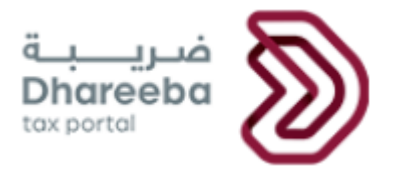

سينتقل المكلف إلى الشاشة "3.3 - قائمة بالاتفاقيات المهمة بين المشاريع المرتبطة في المجموعة ". حيث سيقوم بتعبئة الحقول الإلزامية. ثم ينقر على

| الإسم: Alter<br>الرفم المريد، 5000016998 ش                                                                                                    | English 🚱                                                                                                    | فىرىپ<br>Dhareeba<br>tox.cortsi                                                                                                    |  |
|----------------------------------------------------------------------------------------------------|----------------------------------------------------------------------------------------------------|----------------------------------------------------------------------------------------------------|--|
| الفترة الضربيية(1/1/2019-12/31/2019)                                                                                                    | الملف الرئيسي / الملف المحلي                                                                                      | إخطارات الملف الرئيسي والملف المحلي<br>رقم<br>70000000364                                                                                                    |  |
| المراكز المالية و الضريبية<br>للمجموعة                                                                                                    | الأصول غير<br>المادية للمجموعة                                                                                    | <ol> <li>الهيكل التنظيمي</li> <li>وصف عام للنشاط</li> </ol>                                                                                                    |  |
|                                                                                                    | لمجموعة                                                                                                    | قائمة بالاتفاقيات المهمة بين المشاريع المرتبطة في ا                                                                                                    |  |
|                                                                                                    |                                                                                                    | فئة الأصول غير المادية                                                                                                    |  |
|                                                                                                    | ~                                                                                                    | مخازن                                                                                                    |  |
|                                                                                                    |                                                                                                    | الاتفاقيات داخل المجموعة                                                                                                    |  |
|                                                                                                    |                                                                                                    | OK                                                                                                    |  |
|                                                                                                    |                                                                                                    |                                                                                                    |  |
| لالإسم: Alter<br>الوفم المرابي (5000016998 ش)                                                                                                    | English 🚱                                                                                                    | مندريات<br>Dharreeba                                                                                                    |  |
| الإسم: Alter<br>الرفم الصربين، S000016998 🗟   🕑   🕑                                                                                                    | English 🚱                                                                                                    | فنریب<br>Dhareeba<br>tox.portsi                                                                                                    |  |
| الإسم: Alter<br>الوقم المربي، Souco16998 الله المربي المربي المربي (المربي 11/2019-12/31/2019)<br>الفترة الضريبية(11/2019-12/31/2019)                                                                                                    | English 🚱<br>الملف الرئيسي / الملف المحلي                                                                         | ضرب بية<br>Dhareeba<br>tor potat<br>بقطارات العلف الرئيسي والعلف المحلي<br>رقم<br>70000000364                                                                                                    |  |
| الإسم: Alter<br>۵ الرقم الصربي، ۸۲۹۵<br>۱۱مقرة الصربية (۱۱/۲۵۱۹-۱۲/۲۵۱۹)<br>۱۱موراخ المالية و الصربيية<br>۱۱موراخ المالية و الصربيية<br>۱۱موراخ المالية و الصربيية<br>۱۱موراخ المالية و الصربيية                                                                                                    | English ) الملف المحلي<br>الملف الرئيسي / الملف المحلي<br>الملوية للمجموعة<br>فادرية للمجموعة                     | ضر <u>ب بة</u><br>Dhareeba<br>افتطارات الملف الرئيسي والملف المحلي<br>قم<br>70000000364<br>1 الميكل التنظيمي 2 وصف عام للنشاط                                                                                                    |  |
| الإسم: Alter<br>الفقر المربي، Alter<br>5000016998 هَ المُولي<br>(1/1/2019-12/31/2019)الفترة الضربيية<br>(1/1/2019-12/31/2019)الفترة الضربيية<br>المراكز العالية و الضربيية<br>تلمجموعة                                                                                                    | English 🚱<br>الملف الرئيسي / الملف المحلي<br>الملية للمجموعة<br>للمجموعة                                          | ضرب بية<br>Dhareeba<br>ice potei<br>فرم<br>باخطارات الملف الرئيسي والملف المحلي<br>رقم<br>70000000364<br>1<br>الميكل التنظيمي<br>2 وصف عام للنشاط<br>قانمة بالدتفاقيات المعمد بين المشاريع المرتبطة في ا                                                                                                    |  |
| الإسم: Alter<br>کالفرم الصريب ۵۵۵۵<br>(۱۸۲۵۲۱۹-۱۲/۲۵۱۹-۱۲/۲۵۱۹)<br>۱۱میراد (۱۸۱۵یه و الصریبیة ۱۵۵۱۲/۲۵۱۹)<br>۱۱میراد (۱۸۱۵یه و الصریبیه<br>۱۱میراد (۱۸۱۵یه و الصریبیه<br>۱۱میراد (۱۸۱۵یه و الصریبیه<br>۱۱میراد (۱۸۱۵یه و الصریبیه<br>۱۱میراد (۱۸۱۵یه و الصریبیه<br>۱۱میراد (۱۸۱۵یه و الصریبیه<br>۱۱میراد (۱۸۱۵یه و الصریبیه<br>۱۱میراد (۱۸۱۵یه و الصریبیه<br>۱۱میراد (۱۸۱۵یه و الصریبیه<br>۱۱میراد (۱۸۱۵یه و الصریبیه<br>۱۱میراد (۱۸۱۵یه و الصریبیه<br>۱۱میراد (۱۸۱۵یه و الصریبیه<br>۱۱میراد (۱۸۱۵یه و الصریبیه<br>۱۱میراد (۱۸۱۵یه و الصریبیه ۱۱میر)                                                                                                    | English )<br>الملف الرئيسي / الملف المحلي<br>الملول غير<br>المادية للمجموعة<br>للمجموعة                           | مندريب ق<br>Dhareeba<br>رقم<br>رقم<br>رقم<br>70000000364     العبك التنظيمي     2 وصف عام للنشاط     منابع                                                                                                    |  |
| الإشم الحريب Alter<br>الوغم الحريب 5000016998 الله الرغم الحريب (1/2019-12/31/2019<br>الفترة الضريبية (1/2019-12/31/2019)<br>المراكز العالية و الضريبية<br>المراكز العالية و الضريبية (100 % 6 % 100 % 100 | English کی<br>الملف الرئیسی / الملف المحلي<br>المدیة للمجموعة<br>المجموعة<br>للمجموعة                             | ضرب بية<br>Dhareeba<br>رقم<br>بند potei<br>العلي التقايي<br>عادمة بالاتفاقيات المعمة بين المشاريع المرتبطة في ال<br>فنة الأصول غير المادية<br>مخان                                                                                                    |  |
| الإسم: Alter<br>الفقر الصريبية 5000016998 الفقر الصريبية (1/2019-12/31/2019-12/31/2019)<br>الفترة الضريبية والصريبية<br>الموافز المالية والضريبية (2000)                                                                                                    | English )<br>الملف الرئيسي / الملف المحلي<br>الملول غير<br>المادية للمجموعة<br>معادية للمجموعة<br>معادية المجموعة | فتريبية<br>Dhareeba<br>رقم<br>رقم<br>رقم<br>روم<br>رقم<br>روم<br>روم |  |
| البقم المرايد المرايي العام المرايي المراجع المرايع المراجع المرايع (١/١٧٥١-١٤<br>١همراكز العالية و المربية<br>للمجموعة                                                                                                    | English کی<br>الملف الرئیسی / الملف المحلی<br>الفرول غیر<br>مادید للمجموعة<br>سرید للمجموعة<br>سرید المجموعة      | فسريـــية<br>Dhareeta<br>رقم<br>بطارات الملف الرئيسي والملف المحلي<br>رقم<br>20000000364<br>1 المكل التفاقيات المعمة بين المشاريع المرتبطة في ا<br>مثان<br>مثان<br>التفاقيات داخل المجموعة<br>ع                                                                                                    |  |

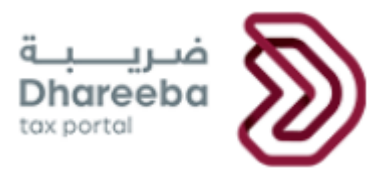

سيتم إعادة توجيه المكلف إلى شاشة الملخص حيث يمكن له إما إضافة المزيد من التفاصيل أو النقر على الزر "استمرار" للانتقال مرة أخرى إلى شاشة

"الأصول غير المادية للمجموعة" الأولية

| ① 日本 1 (1) (1) (1) (1) (1) (1) (1) (1) (1) (                   | البسم: Alter<br>الرقم الضريبي: 006998) | nglish 🚱                             |                                |                       | فىرىيە<br>Dhareeba<br>tox portol |  |  |  |  |  |
|----------------------------------------------------------------|----------------------------------------|--------------------------------------|--------------------------------|-----------------------|----------------------------------|--|--|--|--|--|
| (1/1/2019-12/31/2019)ā_                                        | الفترة الضريب                          | ه الرئيسي / الملف المحلي             | الملف                          | الرئيسي والملف المحلي |                                  |  |  |  |  |  |
| 109876                                                         | المراكز المالية و الضريبية<br>للمجموعة | الأنشطة المالية المشتركة<br>للمجموعة | الأصول غير<br>المادية للمجموعة | 2 وصف عام للنشاط      | الهيكل التنظيمي                  |  |  |  |  |  |
| 3.3 قائمة بالاتفاقيات المعمة بين المشاريع المرتبطة في المجموعة |                                        |                                      |                                |                       |                                  |  |  |  |  |  |
| إجراءات                                                        |                                        | اقيات داخل المجموعة                  |                                |                       |                                  |  |  |  |  |  |
| < 🗙 🔊                                                          |                                        |                                      | ok                             |                       | مخازن                            |  |  |  |  |  |
| <table-cell-rows> إضافة المزيد</table-cell-rows>               |                                        |                                      |                                |                       |                                  |  |  |  |  |  |
|                                                                |                                        |                                      |                                |                       |                                  |  |  |  |  |  |
|                                                                |                                        |                                      |                                |                       |                                  |  |  |  |  |  |
| مسودة استمرار ۲                                                | حفظ ک                                  |                                      | 27%                            |                       | ۰ اخوع                           |  |  |  |  |  |

ينقر المكلف مرة أخرى على شاشة "الأصول غير المادية للمجموعة" ثم على زر "استمرار" بعد تعبئة جميع البيانات.

| الإسم: Alter الإسم الصربي: المالي المرابط المربي: S000016998 الرؤم الصربي: () 🕑      | للبسم: Alter<br>البسم: البرمج المريب: Binglish 🚱                                                                                                    |                                                           |  |  |  |  |  |  |  |  |
|--------------------------------------------------------------------------------------|----------------------------------------------------------------------------------------------------|-----------------------------------------------------------|--|--|--|--|--|--|--|--|
| الفترة الضريبية(١٨/2019-١2/31/2019)                                                  | الملف الرئيسي / الملف المحلي                                                                                                    | إخطارات الملف الرئيسي والملف المحلي<br>رقم<br>70000000364 |  |  |  |  |  |  |  |  |
| المراكز المالية و الضريبية<br>للمجموعة                                               | الأصول غير<br>المادية للمجموعة للمجموعة                                                                                                    | الميكل التنظيمي 2 وصف عام للنشاط                          |  |  |  |  |  |  |  |  |
| راض التسعير التدويلي، والكيانات التي 💿 تفاصيل<br>مرتبطة خلال السنة المالية المعنية 🕥 | أ الميدل التنظيم في المراجع المراجع المراجع في المراجع في المراجع والتمول في المراجع في المراجع في الم |                                                           |  |  |  |  |  |  |  |  |
| حفظ كمسودة استمراز 🖌                                                                 | 27%                                                                                                    | < دخوع                                                    |  |  |  |  |  |  |  |  |

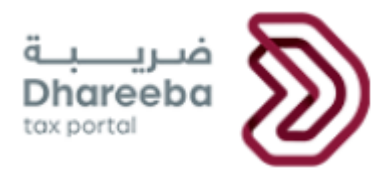

# 2.7 الأنشطة المالية بين الشركات في المجموعة

سينتقل المكلف إلى شاشة "الأنشطة المالية بين الشركات في المجموعة". و ينقر على أزرار "المرفقات" لإرفاق المستندات الإلزامية. ثم ينقر على زر "استمرار".

| <u>୯</u> | ©   <u>₽</u>       | ۵<br>بي: 5000016998 | الإسمة: ilter الإسمة: English 🚱 الرقم الضرير              |                                                                                   |                                                                                                    | فریبة<br>Dhareeba<br>tox portol            |  |
|----------|--------------------|---------------------|-----------------------------------------------------------|-----------------------------------------------------------------------------------|----------------------------------------------------------------------------------------------------|--------------------------------------------|--|
|          | (1/1/2019-12/31/20 | فترة الضريبية(19    | لف المحلي الأ                                             | الملف الرئيسي / الم                                                               | بي والملف المحلي                                                                                         | إخطارات الملف الرئيس<br>رقم<br>70000000364 |  |
| 10       | 987                | المشروع المبلغ      | 6 المراكز المالية و الضريبية<br>للمجموعة                  | الأنشطة المالية المشتركة<br>للمجموعة                                              | الأصول غير<br>المادية للمجموعة                                                                           | 1 2 وصف عام للنشاط                         |  |
|          |                    | <b>(</b> ) a        | تركة للمجموعة<br>لى بترتيبات التمويل بين المشاريع المرتبط | لللبي - الأنشد<br>، المجموعة<br>جموعة توفر وظيفة مركزر<br>العامة للتسعير التحويلي | 4. <b>الملف الرئي</b><br>4.1 وصف عام لكيفية تموير<br>4.2 تحديد أي أعضاء من الم<br>4.3 وصف عام للسياسات ا |                                            |  |
| ار » :   | بدة استمرا         | حفظ كمسو            | _                                                         | 36%                                                                               |                                                                                                    | ♦ الخوع                                    |  |

#### 2.8 المراكز المالية والضريبية للمجموعة

سينتقل المكلف إلى شاشة " المراكز المالية و الضرببية للمجموعة "و ينقر على ازرار "المرفقات" لإرفاق المستندات الإلزامية. ثم ينقر على زر "استمرار".

| ل البسريين Alter البسريين المربيين المربيين المربيين المربيين ( English الرقم المربيين المربيين ( English | <b>9</b>                                                                              |                                                                                     | فىرى <u>ب</u> ة<br>Dhareeba<br><sub>tox portol</sub>                                                                         | 2                              |
|----------------------------------------------------------------------------------------------------|---------------------------------------------------------------------------------------|-------------------------------------------------------------------------------------|----------------------------------------------------------------------------------------------------|--------------------------------|
| الفترة الضريبية(1//2019-12/31/2019)                                                                       | ملف الرئيسي / الملف المحلي                                                            | ملف المحلي<br>ال                                                                    | إخطارات الملف الرئيسي وال<br>رقم<br>70000000364                                                                              |                                |
| المشروع المبلغ 7 المعاملات<br>المشروع المبلغ 7 المسيطر عليها                                              | المراكز المالية و الضريبية<br>للمجموعة                                                | الأنشطة المالية المشتركة<br>للمجموعة                                                | الأصول غير<br>المادية للمجموعة                                                                                               | 20                             |
| ي أو التنظيمي أو الداخلي أو الضريبي 💿<br>، التوجيهات الضريبية المتعلقة بتخصيص                             | <b>مـو عـة</b><br>نية، إذا أعد للغراض الإبلاغ المالي<br>ر الموجودة للمجموعة وغيرها مز | و الضريبية للمج<br>لمجموعة عن السنة المالية المع<br>المسبقة الأحادية الجانب للتسعير | <b>المراكز المالية</b><br>بيبان المالي السنوي الموحد <sup>،</sup><br>غراض أخرى<br>نائمة ووصف موجز للترتيبات<br>ل بين البلدان | 1.5<br>۱۱ 5.1<br>او ش<br>۱۱ دغ |
| حفظ كمسودة استمرار >                                                                                      | 45%                                                                                   |                                                                                     | رجوع                                                                                                    | •                              |

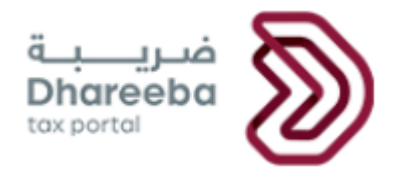

# 2.9 المشروع المبلغ

سينتقل المكلف إلى شاشة "المشروع المبلغ"و ينقر على أزرار "المرفقات" لإرفاق المستندات الإلزامية ثم ينقر على زر "استمرار".

| الإسف: Alter<br>الرفم الضريبي: الم 500001698 الرفع الضريبي En                                                            | nglish 🚱                                                                                                    | Dhareeba<br>tex portet                                                         |  |  |  |  |  |  |
|----------------------------------------------------------------------------------------------------|----------------------------------------------------------------------------------------------------|--------------------------------------------------------------------------------|--|--|--|--|--|--|
| الفترة الضريبية(1//2019-12/31/2019)                                                                                      | الملف الرئيسي / الملف المحلي                                                                                                    | إخطارات الملف الرئيسي والملف المحلي<br>رقم<br>70000000364                      |  |  |  |  |  |  |
| المعاملات<br>المسيطرعليها 8 البيانات المالية 1000                                                                        | 5 المراكز المالية و الضريبية 6 المشروع المبلغ 5 للمجموعة                                                                                                    | الأنشطة المالية المشتركة عن المعالية المشتركة عن المعالية المشتركة عن المجموعة |  |  |  |  |  |  |
| ة المشروع المبلغ والبلدان التي يحتفظ فيما<br>ارك المشروع المبلغ في عمليات إعادة<br>مباشرة، وشرح جوانب تلك المعاملات التي | المجموعة المشروع المبلغ، وهيكله التنظيم، ووصف للأفراد الذين تقدم لمم التقارير عن إدارة المشروع المبلغ والبلدان التي يحتفظ فيما الا<br>تبمم الرئيسية<br>للفعال لوستراتيجية الأعمال التي يتبعها المشروع المبلغ، بما في ذلك بيان ما إذا شارك المشروع المبلغ في عمليات إعادة<br>عمليات تحويل أصول غير مادية، أو تأثر بما في السنة الجارية أو في السنة السابقة لما مباشرة، وشرح جوانب تلك المعاملات التي العام<br>ع المبلغ<br>رئيسيون آي |                                                                                |  |  |  |  |  |  |
| حفظ كمسودة استمرار 🖌                                                                                                    | 54%                                                                                                    | ۲ دوع                                                                          |  |  |  |  |  |  |

### 2.10 المعاملات المسيطرعليها

سينتقل الملكف إلى شاشة " المعاملات المسيطر عليها "و ينقر على أزرار "المرفقات" لإرفاق المستندات الإلزامية. ثم ينقر على رابط "+ تفاصيل" للخانة " 7.1

| U  42   1    | Alter البسم: Er<br>الرقم الضريبي: 5000016998                                                                                       | nglish 🚱                                                                                                    |                                                                                                    | ā<br>C<br>K                                                                                                    | ضريب<br>Dhareeba<br>ox portoi                             |  |  |
|--------------|----------------------------------------------------------------------------------------------------|----------------------------------------------------------------------------------------------------|----------------------------------------------------------------------------------------------------|----------------------------------------------------------------------------------------------------|-----------------------------------------------------------|--|--|
| (1/1/201942/ | الفترة الضريبية(31/2019                                                                                                    | نملف المحلي -                                                                                                    | الملف الرئيسي وال<br>تعديل                                                                                                    | ، الرئيسي والملف المحلي<br>7                                                                                                    | إخطارات الملف الرئيسي والملف المحلي<br>رقم<br>70000000364 |  |  |
| 1 0          | عملومات<br>البيانات المالية و إضافية                                                                                               | 🕐 المعاملات<br>المسيطر عليما                                                                                                    | 🌀 المشروع المبلغ                                                                                                    | المراكز المالية و الضريبية<br>للمجموعة                                                                                                    | 0000                                                      |  |  |
| 0            | ية.<br>يبها المشروع المبلغ (أي المدفوعات<br>يبه لدافع أو المتلقي الاجنبي.<br>في موثقة من المعاملات المسيطر عليها.<br>يبقة © تفاصيل | ت المسييطر ع<br>يشارك فيما المشروع، ير<br>ل فنة من المعاملات المس<br>ل منة من المعاملات المسيطر علي<br>مشروع المبلغ مع المشار<br>مشاريع المبلغ مع المشار<br>مشاريع المبلغ من المعاملات | لمحلي – المعاملا با<br>ن المعاملات المسيطر عليها التي<br>ف والمقبوضات داخل المجموعة لكا<br>ف والمقبوضات داخل المجموعة لكا<br>تنتيات والخدمات والأواق والفوا<br>تنتيات والخدمات والأواق والفوا<br>المرتبطة المشاركة في كل فقة مر<br>تحليل وظيفي للمشروع المبلغ والا<br>ان مقاربة بالسنوات السابقة<br>- طريقة للتسعير التحويلي فيما يتد | دلك فقة أساسية ما لكل غذا الكلف اللكل فقة أساسية ما لكل فقة أساسية ما 2. وصف للمعاملات 2. وصف للمعاملات عن المنفريوعات عن المنفريوعات عن المنفريوع المنفريوع المنفريوع المنفريوع المنفريوع المنفريوع المنفريوع المنفريوع المنفريوع الله منفريوع الله أن منسيا المنفريوع الله منفريوع الله منفله منفوع الله منفلة منفوع الله منفريوع الله منفريوع الله منفريوع الله منفوع الله منفوع المنفريوع الله منفريوع الله منفريوع الله منفوع الله منفوع الله منفريوع الله منفوع الله منفوع الله منفوع الله منفوع الم منفوع اله منفوع الله منفوع الله منفوع الله منفوع الله منفوع الله منفوع الله منفوع الله منفوع<br>منفوع الم منفوع الم منفوع الم منفوع الم منفوع الم منفوع الم منفوع مليوع الله منفوع الله منفوع الم منفوع الله منفل منفوع الم منفوع الم منفوع مليوع الله منفوع الم منفوع م منفوع مليوع الله منفوع مليوع الله منفوع ملوع مليوع ملوع ملوع |                                                           |  |  |
| استمرار ∢    |                                                                                                    | 6                                                                                                    | 3%                                                                                                    |                                                                                                    | ۲ اخفع                                                    |  |  |

|                    | یـــــــ<br>Dhared<br>tax portal                                                                                                    | ضر<br>ba sba |
|--------------------|----------------------------------------------------------------------------------------------------|--------------|
| U   <b>U</b> 2   8 | من ريب ية<br>Souool6998 الإسم: English ) الإسم: English ) الإسم: English ) الإسم: bootol6998 الروقم الضريدي: souol6998 الم                                                                                                    |              |
|                    | 7.4 نسخ من جميع الاتفاقات الأساسية التي أبرمها المشروع المبلغ مع المشاريع الأخرى المرتبطة به 🔘                                                                                                    |              |
| ۲                  | 7.5 مقارنة مفصلة وتحليل وظيفي للمشروع المبلغ والمشاريع المرتبطة به ذات الصلة فيما يتعلق بكل فنُة موثقة من المعاملات المسيطر عليها،<br>بما في ذلك أي تغييرات مقارنة بالسنوات السابقة                                                                             |              |
|                    | 7.6 إشارة إلى أنسب طريقة للتسعير التحويلي فيما يتعلق بأي فنَة من المعاملات وأسباب اختيار تلك الطريقة  ⊕ تفاصيل                                                                                                    |              |
|                    | 7.7 إشارة إلى المشروع المرتبط بالمشروع المبلغ الذي اختير كطرف في الاختبار، إن أمكن، وشرح أسباب هذا الاختيار 🔘                                                                                                    |              |
|                    | 7.8 ملخص للافتراضات المهمة التي وضعت في تطبيق منهجية التسعير التحويلي 🔘                                                                                                    |              |
|                    | 7.9 شرح لأسباب إجراء تحليل متعدد السنوات، إذا كان ذلك مناسبا 📎                                                                                                    |              |
| 0                  | 7.10 قائمة ووصف للمعاملات غير المسيطر عليها المقارن بها المختارة (الداخلية أو الخارجية)، إن وجدت، ومعلومات عن المؤشرات المالية ذات<br>الصلة للمشاريع المستقلة المعتمدة في تحليل التسعير التحويلي، بما في ذلك وصف لمنهجية البحث عن المقارنات ومصدر تلك المعلومات |              |
| ۲                  | 7.1 وصف لأية تعديلات أجريت على المقارنات، وإشارة إلى ما إذا كانت التعديلات قد أجريت على نتائج الطرف في الاختبار، أو المعاملات المسيطر<br>عليها المقارن بها، أو كليهما                                                                                           |              |
|                    | 7.12 وصف لأسباب استنتاج أن المعاملات ذات الصلة قد سعرت على أساس المنافسة الكاملة بناءً على تطبيق طريقة التسعير التحويلي المختارة 🛛                                                                                                    |              |
|                    | 7.13 ملخص للمعلومات المالية المستخدمة في تطبيق منهجية التسعير التحويلي 🚫                                                                                                    |              |
| 9                  | 7.14 نسخة من الترتيبات المسبقة للتسعير أحادية أو ثنانية أو متعددة الجانب وغيرها من التوجيهات الضريبية التي لا تكون الدولة طرقًا فيها والتي<br>تكون مرتبطة بالمعاملات المسيطر عليها المذكورة أعلاه                                                               |              |
| استمرار 🕨          | ♦ اذ63                                                                                                    |              |

سينتقل الملكف إلى شاشة تفاصيل "7.1". ثم ينقر على زر "+ إضافة المزيد."

|                                                                            | 命 <sub>5000016998 :</sub> 。 | Alter الإسم: Alter<br>الرقم الضريبي | inglish 🚱                        |                            |                                           | فىرىبة<br>Dhareeba<br>tax portol         |  |  |  |  |
|----------------------------------------------------------------------------|-----------------------------|-------------------------------------|----------------------------------|----------------------------|-------------------------------------------|------------------------------------------|--|--|--|--|
| (1/1/2019-12/3                                                             | رة الضريبية(31/2019         | الفت                                | لملف المحلي                      | الملف الرئيسي / ا          | لرئيسي والملف المحلي                      | إخطارات الملف الرز<br>رقم<br>70000000364 |  |  |  |  |
| 11 10                                                                      | معلومات<br>إضافية           | البيانات المالية                    | 7 المعاملات<br>المسيطر عليها     | 6 المشروع المبلغ           | 5) المراكز المالية و الضريبية<br>للمجموعة | 4 8 2 0                                  |  |  |  |  |
| 7. وصف للمعاملات المسيطر عليها المادية والسياق الذي تجري فيه هذه المعاملات |                             |                                     |                                  |                            |                                           |                                          |  |  |  |  |
| إجراءات                                                                    | فيذ المعاملة                | المعنية شرط تنف                     | ملة الجهة المختصة ا<br>بالمعاملة | املة المبلغ الإجمالي للمعا | البضائع والخدمات المعنية بالمع            | نوع المعاملات المسيطر<br>عليها           |  |  |  |  |
|                                                                            |                             |                                     | بپانات                           | لا توجد                    |                                           |                                          |  |  |  |  |
| 🔂 إضافة المزيد                                                             |                             |                                     |                                  |                            |                                           |                                          |  |  |  |  |
|                                                                            |                             |                                     |                                  |                            |                                           |                                          |  |  |  |  |
|                                                                            |                             |                                     |                                  |                            |                                           |                                          |  |  |  |  |
|                                                                            |                             | 1                                   |                                  |                            |                                           |                                          |  |  |  |  |
| استمرار ۲                                                                  | حفظ كمسودة                  |                                     |                                  | 63%                        |                                           | ♦ رجوع                                   |  |  |  |  |

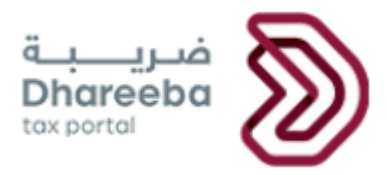

سيتم توجيه المكلف إلى الشاشة "7.1 - وصف للمعاملات المسيطر عليها المادية والسياق الذي تجري فيه هذه المعاملات ". حيث سيقوم بتعبئة الحقول

الإلزامية. ثم ينقر على زر "حفظ."

| U   <b>G</b> | 6 5000016998 :         | Alter :الإسم Blter الإسم Blter E | inglish 🚱                                |                            |                                                                      | فىرىيە<br>Dhareeba<br>tax portol                                                             |  |
|--------------|------------------------|----------------------------------|------------------------------------------|----------------------------|----------------------------------------------------------------------|----------------------------------------------------------------------------------------------|--|
| (1/1/2019    | رة الضريبية(12/31/2019 | الفتر                            | / الملف المحلي                           | الملف الرئيسي'             | الرئيسي والملف المحلي                                                |                                                                                              |  |
| 00           | و معلومات<br>إضافية    | 8 البيانات المالية               | 7 المعاملات<br>المسيطر عليها             | 6 المشروع المبلغ           | المراكز المالية و الضريبية<br>للمجموعة                               | 4321                                                                                         |  |
|              |                        | عنية بالمعاملة<br>ة              | الجعة المختصة المد<br>شرط تنفيذ المعاملة | تجري فيه هذه المعاملات<br> | سيطر عليها المادية والسياق الذي<br>طر عليها<br>عنية بالمعاملة<br>علة | وصف للمعاملات المسي<br>نوع المعاملات المسي<br>البضائع والخدمات الم<br>المبلغ الإجمالي للمعاد |  |
| حفظ          | حفظ كمسودة             |                                  |                                          | 63%                        |                                                                      | • انجوع                                                                                      |  |

سيتم إعادة توجيه المكلف إلى شاشة الملخص حيث يمكن للمكلف إما إضافة المزيد من التفاصيل أو النقر على زر "استمرار" للانتقال مرة أخرى إلى شاشة "المعاملات المسيطر عليها" الأولى.

| ሳ                                   | L L     | <u>è</u>   « | බ් 5000016998 :     | الإسم: Alter<br>الرقم الضريبي | 8   Eng                                            | ilish 🚱                    |               |                  |                                                    |                                        | ä      | فريا<br>Dhareeba<br>ex portoi | ) |
|-------------------------------------|---------|--------------|---------------------|-------------------------------|----------------------------------------------------|----------------------------|---------------|------------------|----------------------------------------------------|----------------------------------------|--------|-------------------------------|---|
| الفترة الضريبية(1//2019-12/31/2019) |         |              |                     |                               | ه المحلي<br>الملف الرئيسي والملف المحلي -<br>تعديل |                            |               | سي والملف المحلي | إخطارات الملف الرئيسي والملف<br>رقم<br>70000000364 |                                        |        |                               |   |
| •                                   | 10      |              | و معلومات<br>إضافية | بانات المالية                 | البي                                               | المعاملات<br>المسيطر عليها | 0             | المشروع المبلغ   | 6                                                  | المراكز المالية و الضريبية<br>للمجموعة | 5      | 4320                          |   |
|                                     |         |              |                     |                               |                                                    |                            | <b>عاملات</b> | ې فيه هذه المه   | ذي تجري                                            | فر عليها المادية والسياق ال            | المسيط | 7.1 وصف للمعاملات ا           |   |
|                                     |         | إجراءات      | يذ المعاملة         | شرط تتف                       | ية المعنية                                         | الجهة المختم<br>بالمعاملة  | ې للمعاملة    | المبلغ الإجمال   | عاملة                                              | البضائع والخدمات المعنية بالم          | طر     | نوع المعاملات المسيد<br>عليها |   |
| <                                   | ×       | 2            |                     | ok                            |                                                    | ok                         |               | 55000.00         |                                                    | ok                                     | t      | ok                            |   |
| مزيد                                | سافة ال | ف إف         |                     |                               |                                                    |                            |               |                  |                                                    |                                        |        |                               |   |
|                                     |         |              |                     |                               |                                                    |                            |               |                  |                                                    |                                        |        |                               |   |
|                                     |         |              |                     |                               |                                                    |                            |               |                  |                                                    |                                        |        |                               |   |
|                                     |         |              |                     |                               |                                                    |                            |               |                  |                                                    |                                        |        |                               |   |
|                                     | 4       |              |                     |                               |                                                    |                            | 600/          |                  |                                                    |                                        |        |                               |   |
| _ • .                               | ىتمرار  | וע           |                     |                               |                                                    |                            | 63%           |                  |                                                    |                                        |        | ♦ رجوع                        |   |

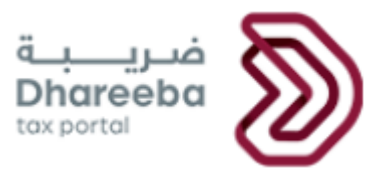

بالعودة إلى شاشة " المعاملات المسيطر عليها " ، ينقر المكلف على رابط "+ تفاصيل" للخانة " 7.6. "

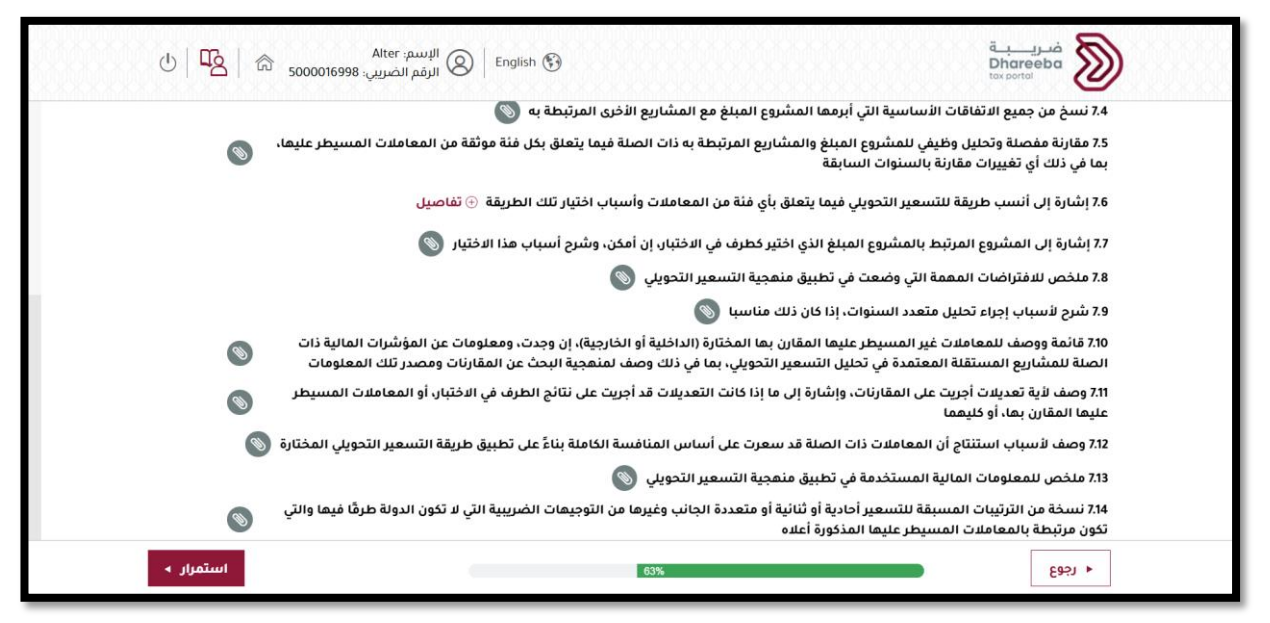

سينتقل المكلف إلى شاشة تفاصيل "7.6". ثم ينقر على زر "+ إضافة المزيد."

| U   <b>G</b>   | 命 <sub>5000016998</sub> | Alter الإسم:<br>الرقم الضريبي | English 🚱                    |                                |                                          | فـريــــبـة<br>Dhareeba<br>toxportoi                       |  |  |
|----------------|-------------------------|-------------------------------|------------------------------|--------------------------------|------------------------------------------|------------------------------------------------------------|--|--|
| (1/1/2019-12   | ة الضريبية(31/2019/     | الفتر                         | الملف المحلي                 | الملف الرئيسي /                | نيسي والملف المحلي                       | إخطارات الملف الرئيسي والملف المحلي<br>رقم<br>700000000364 |  |  |
| 11 10          | و معلومات<br>إضافية     | 8 البيانات المالية            | 🔊 المعاملات<br>المسيطر عليها | المشروع المبلغ                 | و المراكز المالية و الضريبية<br>للمجموعة | 4320                                                       |  |  |
|                |                         |                               | سباب اختيار تلك الطريقة      | فنَة من المعاملات وأر          | ة للتسعير التحويلي فيما يتعلق بأي        | 7.6 إشارة إلى أنسب طريقا                                   |  |  |
| جراءات         | التي حدثت خلال<br>إذ    | التغييرات<br>السنة            | يلي شرح اختيار الطريقا       | طريقة التسعير التحو<br>المطبقة | البضائع والخدمات المعنية بالمعاملة       | نوع المعاملات المسيطر<br>عليها                             |  |  |
|                |                         |                               | بيانات                       | لا توجد                        |                                          |                                                            |  |  |
| 🕒 إضافة المزيد |                         |                               |                              |                                |                                          |                                                            |  |  |
|                |                         |                               |                              |                                |                                          |                                                            |  |  |
|                |                         |                               |                              |                                |                                          |                                                            |  |  |
| استمرار ۲      | حفظ كمسودة              | ]                             |                              | 63%                            |                                          | ♦ اڊوع                                                     |  |  |

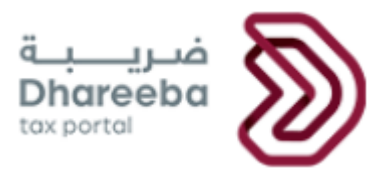

سينتقل المكلف إلى الشاشة "7.6 - إشارة إلى أنسب طريقة للتسعير التحويلي فيما يتعلق بأي فئة من المعاملات وأسباب اختيار تلك الطريقة ". حيث

سيقوم بتعبئة الحقول الإلزامية. ثم ينقر على زر "حفظ."

| U   <b>E</b>                                                                                    |                        | Alter الإسم: Alter<br>الرقم الضريبي | inglish 🚱                    |                  |                                        | فريبة<br>Dhareeba<br>tox portol                           |  |  |  |  |
|-------------------------------------------------------------------------------------------------|------------------------|-------------------------------------|------------------------------|------------------|----------------------------------------|-----------------------------------------------------------|--|--|--|--|
| (1/1/2019                                                                                       | ة الضريبية(12/31/2019- | الفتر                               | / الملف المحلي               | الملف الرئيسي    | الرئيسي والملف المحلي                  | إخطارات الملف الرئيسي والملف المحلي<br>رقم<br>70000000364 |  |  |  |  |
| 11 10                                                                                           | و معلومات<br>إضافية    | 8 البيانات المالية                  | 7 المعاملات<br>المسيطر عليها | 6 المشروع المبلغ | المراكز المالية و الضريبية<br>للمجموعة | 4321                                                      |  |  |  |  |
| إشارة إلى أنسب طريقة للتسعير التحويلي فيما يتعلق بأي فئة من المعاملات وأسباب اختيار تلك الطريقة |                        |                                     |                              |                  |                                        |                                                           |  |  |  |  |
|                                                                                                 |                        |                                     | شرح اختيار الطريقة           |                  | نوع المعاملات المسيد                   |                                                           |  |  |  |  |
|                                                                                                 |                        |                                     | ok                           |                  |                                        |                                                           |  |  |  |  |
|                                                                                                 |                        | خلال السنة                          | التغييرات التي حدثت          |                  | البضائع والخدمات الم                   |                                                           |  |  |  |  |
|                                                                                                 |                        |                                     | ok                           | ok               |                                        |                                                           |  |  |  |  |
|                                                                                                 |                        |                                     |                              |                  | ي المطبقة                              | طريقة التسعير التحويا                                     |  |  |  |  |
|                                                                                                 |                        |                                     |                              | ~                | باملات                                 | طريقة ثجزئة أرباح المع                                    |  |  |  |  |
|                                                                                                 |                        |                                     |                              |                  |                                        |                                                           |  |  |  |  |
| حفظ                                                                                             | حفظ كمسودة             |                                     |                              | 63%              |                                        | ♦ اخوع                                                    |  |  |  |  |

سيتم إعادة توجيه المكلف إلى شاشة الملخص حيث يمكن للمستخدم إما إضافة المزيد من التفاصيل أو النقر على زر "استمرار" للانتقال مرة أخرى إلى شاشة "المعاملات المسيطر عليها " الأولى.

| U   🖣      | ء   <mark>ک</mark> | ີ 5000016998 :ູ    | Alter الإسم:<br>الرقم الضريب | English 🚱                  |                                   |                                          | ضریبة<br>Dhareeba<br>tox portol         |  |
|------------|--------------------|--------------------|------------------------------|----------------------------|-----------------------------------|------------------------------------------|-----------------------------------------|--|
| (1/1/      | 2019-12/31         | ئرة الضريبية(2019/ | الفآ                         | ف المحلي                   | الملف الرئيسي / المل              | رئيسي والملف المحلي                      | إخطارات الملف الا<br>رقم<br>70000000364 |  |
| 00         |                    | معلومات<br>إضافية  | 8 البيانات المالية           | المعاملات<br>المسيطر عليها | المشروع المبلغ                    | 6 المراكز المالية و الضريبية<br>للمجموعة | 0000                                    |  |
|            |                    |                    |                              | ب اختيار تلك الطريقة       | نة من المعاملات وأسباب            | فة للتسعير التحويلي فيما يتعلق بأي فأ    | 7.6 إشارة إلى أنسب طرية                 |  |
|            | إجراءات            | ت التي حدثت خلال   | التغييران<br>السنة           | شرح اختيار الطريقة         | طريقة التسعير التحويلي<br>المطبقة | البضائع والخدمات المعنية بالمعاملة       | نوع المعاملات المسيطر<br>عليها          |  |
| < ×        | 2                  |                    | ok                           | ok                         | طريقة تجزئة أرباح<br>المعاملات    | ok                                       | ok                                      |  |
| افة المزيد | 🔁 إض               |                    |                              |                            |                                   |                                          |                                         |  |
|            |                    |                    |                              |                            |                                   |                                          |                                         |  |
|            |                    |                    |                              |                            |                                   |                                          |                                         |  |
| تمرار ۲    | اس                 | حفظ كمسودة         | ]                            |                            | 63%                               |                                          | ۰ رجوع                                  |  |

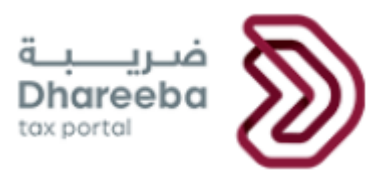

ينقر المكلف مرة أخرى على زر "استمرار" في شاشة "المعاملات المسيطر عليها" ، بعد تعبئة جميع المعلومات.

| ۵ <mark>۲</mark> ۵ (۲ | الإسم: Alter<br>5000016998 المرقم الضريبي: في المرقم الضريبي: 5000016998                                                                                    | فسری <u>ب</u> ة<br>Dhareeba<br>tox portei                                                                      |
|-----------------------|----------------------------------------------------------------------------------------------------|----------------------------------------------------------------------------------------------------|
|                       | روع المبلغ مع المشاريع الأخرى المرتبطة به 📎                                                                                                    | 7.4 نسخ من جميع الاتفاقات الأساسية التي أبرمها المشر                                                           |
| Ø                     | باريع المرتبطة به ذات الصلة فيما يتعلق بكل فئة موثقة من المعاملات المسيطر عليها،                                                                            | 7.5 مقارنة مفصلة وتحليل وظيفي للمشروع المبلغ والمشا<br>بما في ذلك أي تغييرات مقارنة بالسنوات السابقة           |
|                       | بأي فنَة من المعاملات وأسباب اختيار تلك الطريقة ⊕ تفاصيل                                                                                                    | 7.6 إشارة إلى أنسب طريقة للتسعير التحويلي فيما يتعلق ب                                                         |
|                       | نير كطرف في الاختبار، إن أمكن، وشرح أسباب هذا الاختيار 🔘                                                                                                    | 7.7 إشارة إلى المشروع المرتبط بالمشروع المبلغ الذي اختر                                                        |
|                       | هجية التسعير التحويلي 📎                                                                                                    | 7.8 ملخص للافتراضات المهمة التي وضعت في تطبيق منه                                                              |
|                       | ، مناسبا 🔘                                                                                                    | 7.9 شرح لأسباب إجراء تحليل متعدد السنوات، إذا كان ذلك                                                          |
| ۲                     | ، بها المختارة (الداخلية أو الخارجية)، إن وجدت، ومعلومات عن المؤشرات المالية ذات<br>التحويلي، بما في ذلك وصف لمنهجية البحث عن المقارنات ومصدر تلك المعلومات | 7.10 قائمة ووصف للمعاملات غير المسيطر عليها المقارن<br>الصلة للمشاريع المستقلة المعتمدة في تحليل التسعير ا     |
| ۲                     | ما إذا كانت التعديلات قد أجريت على نتائج الطرف في الاختبار، أو المعاملات المسيطر                                                                            | 7.11 وصف لأية تعديلات أجريت على المقارنات، وإشارة إلى ه<br>عليها المقارن بها، أو كليهما                        |
| 0                     | سعرت على أساس المنافسة الكاملة بناءً على تطبيق طريقة التسعير التحويلي المختارة                                                                              | 7.12 وصف لأسباب استنتاج أن المعاملات ذات الصلة قد ب                                                            |
|                       | هجية التسعير التحويلي 🛞                                                                                                    | 7.13 ملخص للمعلومات المالية المستخدمة في تطبيق منه                                                             |
| ۲                     | ة أو متعددة الجانب وغيرها من التوجيهات الضريبية التي لا تكون الدولة طرقًا فيها والتي<br>ت                                                                   | 7.14 نسخة من الترتيبات المسبقة للتسعير أحادية أو ثنائية<br>تكون مرتبطة بالمعاملات المسيطر عليها المذكورة أعلاه |
| استمرار ۲             | 63%                                                                                                    | + دجوع                                                                                                    |

#### 2.11 البيانات المالية

سينتقل المكلف إلى شاشة "البيانات المالية". ينقر على أزرار "المرفقات" لإرفاق المستندات الإلزامية. ثم ينقر على زر "استمرار."

| الفترة الضريبية(1/2019-12/31/2019)<br>ت 10 الملخص 10<br>وجدت. وفي خلاف ذلك، يجب<br>ي بالقوائم المالية السنوية (؟)<br>ك البيانات (؟)                                                                                                    | ملف المحلي                | ي والملف المحلي<br>الملف الرئيسي / المل | إخطارات الملف الرئيسر |  |  |  |
|----------------------------------------------------------------------------------------------------|---------------------------|-----------------------------------------|-----------------------|--|--|--|
| ت ن الملخص ال<br>وجدت. وفي خلاف ذلك، يجب<br>ي بالقوائم المالية السنوية<br>ك البيانات ن                                                                                                    |                           |                                         | رقم<br>70000000364    |  |  |  |
| وجدت. وفي خلاف ذلك، يجب<br>ي بالقوائم المالية السنوية (۞<br>ك البيانات (۞                                                                                                    | البيانات المالية و إضافية | 6 المشروع المبنغ                        | 5 4 3 2 1             |  |  |  |
| د الملف المحلي - البيانات المالية السنوية للمشروع المبايغ للسنة المالية المعنية. ويجب توفير القوائم المالية التي تم التدقيق فيعا، إذا وجدت. وفي خلاف ذلك، يجب الا<br>توفير القوائم المالية التي لم يتم التذميق فيعا، يعن عرفير القوائم المالية التي تم التدقيق فيعا، إذا وجدت. وفي خلاف ذلك، يجب الا<br>ع. 3 جداول المعلومات والتخصيصات التي توضح كيفية ربط البيانات المالية المستخدمة في تطبيق طريقة التسعير التحويلي بالقوائم المالية السنوير ال<br>3 ه ملخص جداول للبيانات المالية ذات المئة للمقارنة بما المستخدمة في تطبيق طريقة التسعير التحويلي بالقوائم المالية السنوير ال<br>4 ه ملخص جداول للبيانات المالية ذات المئة للمقارنة بما المستخدمة في التحليل والمصادر التي تم الحصول منعا على تلك البيانات الأن ال |                           |                                         |                       |  |  |  |

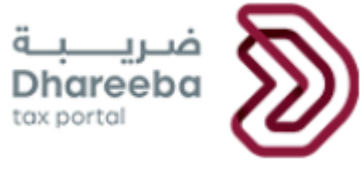

## 2.12 معلومات إضافية

سيتم الانتقال إلى شاشة " معلومات إضافية " حيث يمكن للمكلف إدخال أي معلومات إضافية في الحقل النصي وإرفاق أي مستند (مستندات) . ثم

ينقر على زر "استمرار".

| U   💫   🗟 501         | الإسم: Alter<br>) الرقم الضريبي: 00016998 | 8 English 🚱         |                          |                          | مریب<br>Dhareeba<br>tox portoi                                         | ) |
|-----------------------|-------------------------------------------|---------------------|--------------------------|--------------------------|------------------------------------------------------------------------|---|
| (1/1/2019-12/31/2019) | الفترة الضريبية                           | لمحلي               | الملف الرئيسي / الملف اا | ب المحلي                 | إخطارات الملف الرئيسي والملغ<br>رقم<br>70000000364                     |   |
| 11 إعلان              | 10 الملخص                                 | 9 معلومات<br>إضافية | 8 البيانات المالية       | معاملات<br>المسيطر عليها | 654320                                                                 |   |
|                       |                                           |                     |                          | 0 🛇                      | معلومات إضافية<br>يرجى إرفاق أي وثائق داعمة (إن وجد)<br>ملاحظات إضافية |   |
| سودة استمرار ه        | حفظ كم                                    | 81%                 |                          |                          | • الدفع                                                                |   |

### 2.13 الملخص

بعد النقر على زر "استمرار" ، سيتم توجيه المكلف إلى شاشة "الملخص" حيث سيتمكن من عرض تفاصيل "الملف الرئيسي / المحلي" الخاصة بكل قسم.

ثم ينقر المستخدم على زر "استمرار."

| ሆ   <b>ሞ</b> ይ | البسم: Alter<br>الرفم الضريني: English 🚱 الرفم الضريني: 5000016998 | قربی)<br>Dharee<br>toxportal                                                                                   |           |
|----------------|--------------------------------------------------------------------|----------------------------------------------------------------------------------------------------|-----------|
| <u>إ</u> مانن  | و معلومات<br>إضافية (1) الملخص (1)                                 | المعاملات 8 الميانات المالية 8 البيانات المالية 3 من المالية 1 مالية 1 مالية 1 مالية 1 مالية 1 مالية 1 مالية 1 | 00        |
|                |                                                                    | س                                                                                                    | الملخد    |
|                |                                                                    | التنظيمي                                                                                                    | .1 <      |
|                |                                                                    | الرئيسي - وصف أعمال المجموعة                                                                                   | .2 <      |
|                |                                                                    | ، الرنيسي - الأصول غير المادية للمجموعة                                                                        | .3 <      |
|                |                                                                    | ، الرانيسي - الأنشطة المالية المشتركة للمجموعة                                                                 | 4 <       |
|                |                                                                    | فز المالية و الضريبية للمجموعة                                                                                 | > 5.المرا |
|                |                                                                    | ، المحلي - المشروع العبلغ                                                                                      | 6 <       |
|                |                                                                    | ، المحلي - المعاملات المسيطر عليها                                                                             | 7 < الملغ |
|                |                                                                    | ، المحلي- البيانات العالية                                                                                     | 8 < 10.16 |
|                |                                                                    | ىك إضافية                                                                                                    | > 9.مطو،  |
| استمرار ◄      | مفظ كمسودة                                                         |                                                                                                    | ل اذوع    |

| ضریــــــــــــــــــــــــــــــــــــ                                                                                                    | D |
|----------------------------------------------------------------------------------------------------|---|
| ف رب ية<br>U Alter م روانه الإسم: Alter الإسمالي الم المربي الم المربي الم المربي الم المربي الم Dhareeba المربي الم الم                                                                                                    |   |
| 1 2 3 4 5 6 0 7 المعاملات<br>المسيطر عليها 8 البيانات العالية و معلومات<br>إلى المنفص 10 إعلان                                                                                                    |   |
| الملخص                                                                                                    |   |
| 🗸 الهيكل التنظيمي                                                                                                    |   |
| 1.1 مخطط للميكل التنظيمي للمجموعة والميكل القانوني وهيكل الملكية وميكل التوزيع الجغرافي للمشاريع العاملة 🚫                                                                                                    |   |
| 🗸 الملف الرئيسي - وصف أعدال المجموعة 2 🗸                                                                                                    |   |
| 2.1 الدوافع المممة لأرباح الأعمال 🛞                                                                                                    |   |
| 2.2 وصف لسلسة توريد أكبر 5 عروض منتجات أو خدمات للمجموعة بحسب الإيراد، بالإضافة إلى أي منتجات أو خدمات أخرى تصل إلى أكثر من 5% من 📎                                                                                               |   |
| 3.3 قائمة باتفاقيات الخدمات المعمة بين الأعضاء في المجموعة                                                                                                    |   |
| الغرض من الاثفاقية التعريف بمقدم الخدمات حالة الإقامة التعريف بمتنقي الخدمات وصف عام للاتفاقية طريقة الدفع المستخدمة                                                                                                    |   |
| ok ok ok ok ok ok                                                                                                    |   |
| 2.4 وصف للترتيبات المعمة المتعلقة بالخدمات بين أعضاء المجموعة، بما في ذلك وصف لقدرات المواقع الرئيسية التي تقدم خدمات معمة وسياسات التسعير<br>التحويلي لتخصيص تكاليف الخدمات وتحديد الأسعار التي تدفع مقابل الخدمات داخل المجموعة |   |
| <ul> <li>۱۰۰۰۰۰۰۰۰۰۰۰۰۰۰۰۰۰۰۰۰۰۰۰۰۰۰۰۰۰۰۰۰۰۰۰۰</li></ul>                                                                                                    |   |

| ( | البسم: Alter<br>الرفم الضربي: الرفع المربيي المالي المربي Eng                                                                                                    | lish 🚱                                    |                                                                                   | فىرىبة<br>Dhareeba<br>tox portoi                                  |  |  |
|---|----------------------------------------------------------------------------------------------------|-------------------------------------------|-----------------------------------------------------------------------------------|-------------------------------------------------------------------|--|--|
|   | 2.4 وصف للترتيبات المعمة المتعلقة بالخدمات بين أعضاء المجموعة، بما في ذلك وصف لقدرات المواقع الرئيسية التي تقدم خدمات معمة وسياسات التسعير<br>التحويلي لتخصيص تكاليف الخدمات وتحديد الأسعار التي تدفع مقابل الخدمات داخل المجموعة |                                           |                                                                                   |                                                                   |  |  |
|   | الأصول المادية باستثناء الأصول التقدية<br>وما يعادلها                                                                                                    | عدد الموظفين                              | الأسواق الرئيسية لتقديم خدمات<br>المجموعة                                         | اسم مقدم الخدمة                                                   |  |  |
|   | ok                                                                                                    | 55                                        | ok                                                                                | ok                                                                |  |  |
|   | 2.5 وصف الأسواق الجغرافية الرئيسية لمنتجات المجموعة وخدمائها المشار إليما بالبند الثاني من هذه الفقرة<br>2.6 تحليل وظيف موحز يصف المساممات الرئيسية في خلق القيمة للكيانات الفردية داخل المجموعة 🚫                                |                                           |                                                                                   |                                                                   |  |  |
|   | ي حدثت خلال السنة المالية 📎                                                                                                    | ستحواذ وتصفية الاستثمار الت               | متعلقة بإعادة هيكلة الأعمال وعمليات الان                                          | 2.7 وصف للمعاملات المهمة ال                                       |  |  |
|   |                                                                                                    |                                           | ر المادية للمجموعة                                                                | 🗸 الملف الرنيسي - الأصول غي                                       |  |  |
|   | غراض التسعير التحويلي، والكيانات التي تمتلكها قانونًا                                                                                                    | ر المادية 📎<br>مجموعة والتي تعتبر مهمة لأ | موعة لتطوير وامتلاك واستغلال الأصول غي<br>و مجموعات الأصول غير المادية الخاصة بال | 3.1 الاستراتيجية الشاملة للمجد<br>3.2 قائمة بالأصول غير المادية أ |  |  |
|   | مالك الأصل غير المادي - بلد أو منطقة الإقامة                                                                                                    | دي - الرمز التعريفي                       | مالك الأصل غير الما                                                               | فئة الأصول غير المادية                                            |  |  |
|   | ok                                                                                                    |                                           | ok                                                                                | مخازن                                                             |  |  |
|   | استمرار ۲                                                                                                    | 90%                                       | · · · · · · · · · · · · · · · · · · ·                                             | ا رجوع                                                            |  |  |

| للإسم: Alter<br>الإسم: هالاسمين الأمريني المحافظ المحافي المحافي المحافي المحافي المحافي المحافي المحافي المحافي المحافي المحاف | n (9                                                                         | فرريبة<br>Dhareeba                                                        |        |
|----------------------------------------------------------------------------------------------------|------------------------------------------------------------------------------|---------------------------------------------------------------------------|--------|
|                                                                                                    | طوير وامتلاك واستغلال الأصول غير المادية 🔊                                   | 3.1 الاستراتىجىة الشاملة للمجموعة لت                                      | 000000 |
| لأغراض التسعير التحويلي، والكيانات التي تمتلكها قانونًا                                                                         | عات الأصول غير المادية الخاصة بالمجموعة والتي تعتبر مهمة                     | 3.2 قائمة بالأصول غير المادية أو مجمو                                     |        |
| مالك الأصل غير المادي - بلد أو منطقة الإقامة                                                                                    | مالك الأصل غير المادي - الرمز التعريفي                                       | فئة الأصول غير المادية                                                    |        |
| ok                                                                                                    | ok                                                                           | مخازن                                                                     |        |
|                                                                                                    | باريع المرتبطة في المجموعة                                                   | 3.3 قائمة بالاتفاقيات المعمة بين المتّ                                    |        |
| جموعة                                                                                                    | الاتفاقيات داخل الم                                                          | فئة الأصول غير المادية                                                    |        |
|                                                                                                    | ok                                                                           | مخازن                                                                     |        |
| (S) a                                                                                                    | ويلي للمجموعة المتعلقة بالبحث والتطوير والأصول غير الماديا                   | 3.4 وصف عام لسياسات التسعير التح                                          |        |
| ت المرتبطة خلال السنة المالية المعنية 🔘                                                                                         | دُهتمامات المتعلقة بالأصول غير المادية، فيما بين المؤسسان<br>ث كةُ تتبحب عةً | 3.5 وصف عام لاي تحولات جوهرية في II<br>الملف الا نسب الأنفطة المالية المث |        |
|                                                                                                    |                                                                              | قدموم والرابعة قرفة والأرفية                                              |        |
|                                                                                                    | وظيفة مركزية للتمويل                                                         | 4.2 تحديد أي أعضاء من المجموعة توفر<br>للمجموعة                           |        |
| _                                                                                                    |                                                                              |                                                                           |        |

|                                                                                                    | / |
|----------------------------------------------------------------------------------------------------|---|
| 3.8 وصف عام للسياسات العامة للتسعير التحويلي التي تتبعها المجموعة فيما يتعلق بترتيبات التمويل بين المشاريع المرتبطة 🔕                                                                                                    |   |
| √ 5.المراكز المالية و الضربيية للمجموعة                                                                                                    |   |
| 5.1 البيان المالي السنوي الموحد للمجموعة عن السنة المالية المعنية، إذا أعد لأغراض الإبلاغ المالي أو التنظيمي أو الداخلي أو الضربيي أو لأغراض أخرى 🔕                                                                                                    |   |
| 5.2 مَانمَة ووصف موجز للترتيبات المسبقة الأحادية الجانب للتسعير الموجودة للمجموعة وغيرها من التوجيعات الضريبية المتعلقة بتخصيص الدخل<br>بين البلدان                                                                                                    |   |
| 🗸 6.العلق المحلي - المشروع الميلغ                                                                                                    |   |
| 6.1 وصف ميكل إدارة المشروع المبلغ، وميكله التنظيمي، ووصف للأفراد الذين تقدم لمم التقارير عن إدارة المشروع المبلغ والبلدان التي يحتفظ فيما 🔊                                                                                                    |   |
| 5.2 وصف مفصل للأعمال ولاستراتيجية الأعمال التي يتبعها المشروع المبلغ؛ بما في ذلك بيان ما إذا شارك المشروع المبلغ في عمليات إعادة<br>ميكلة الأعمال أو عمليات تحويل أصول غير مادية، أو تأثر بها في السنة الجارية أو في السنة السابقة لما مباشرة، وشرح جوانب تلك المعاملات التي 💿<br>أثرت على المشروع المبلغ |   |
| 6.3 المنافسون الرئيسيون (📎                                                                                                    |   |
| ✓ 7. العلمان المعاملات المسيطر عليها                                                                                                    | 1 |
| لكل فنَّة أساسية من المعاملات المسيطر عليها التي يشارك فيها المشروع، يرجى توفير المعلومات الثالية.<br>71 وصف للمعاملات المسيطر عليها المادية والسياق الذي تجري فيه هذه المعاملات                                                                                                    |   |
| نوع المعاملات المسيطر عليما البضائع والخدفات المعنية المبلغ الإجمالي للمعاملة الحكتمة المعنية شرط تنفيذ المعاملة<br>نوع المعاملات المسيطر عليما بالمعاملة                                                                                                    |   |
| ۰ رجوع ا <del>ست</del> مرار ۲                                                                                                    | ] |

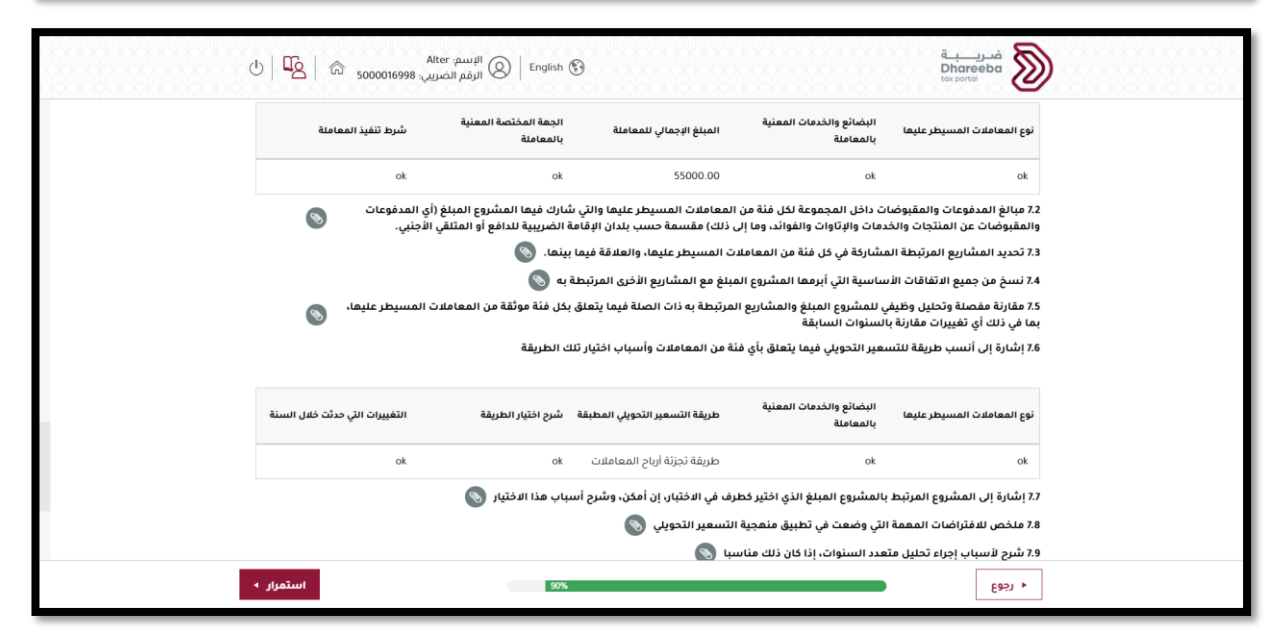

27

Ń

|            | يــــــــــــــــــــــــــــــــــــ                                                                                                    | ضر<br>ba Dade |
|------------|----------------------------------------------------------------------------------------------------|---------------|
| ර   පු   ර | فريـــة<br>Soomotesyae الإسم: English 🚱 المرفع المربية English 🕄 المرفع المربية المربي المرفع المربية المربي المرفع المربي المربع                                                                                                    | )             |
|            | . د ب س ب ب ب ب ب ب ب ب ب ب ب ب ب ب ب ب ب                                                                                                    |               |
|            | 7.9 شرح لأسباب إجراء تحليل متعدد السنوات، إذا كان ذلك مناسبا 💿                                                                                                    |               |
| 0          | 7.10 قائمة ووصف للمعاملات غير المسيطر عليها المقارن بما المختارة (الداخلية أو الخارجية)، إن وجدت، ومعلومات عن المؤشرات المالية ذات<br>الصلة للمشاريع المستقلة المعتمدة في تحليل التسعير التحويلي، بما في ذلك وصف لمنمجية البحث عن المقارنات ومصدر تلك المعلومات |               |
| 9          | 7.11 وصف لاية تعديلات أجريت على المقارنات، وإشارة إلى ما إذا كانت التعديلات قد أجريت على نتائج الطرف في الاختبار، أو المعاملات المسيطر<br>عليها المقارن بها، أو كليمما                                                                                          |               |
| ۲          | 7.12 وصف لأسباب استنتاج أن المعاملات ذات الصلة قد سعرت على أساس المنافسة الكاملة بناءً على تطبيق طريقة التسعير التحويلي المختارة                                                                                                    |               |
|            | 7.13 ملخص للمعلومات المالية المستخدمة في تطبيق منمجية التسعير التحويلي 🔕                                                                                                    |               |
| 0          | 7.14 نسخة من الترتيبات المسبقة للتسعير أحادية أو ثنائية أو متعددة الجائب وغيرها من التوجيهات الضريبية التي لا تكون الدولة طرقًا فيها والتي<br>تكون مرتبطة بالمعاملات المسيطر عليها المذكورة أعلاه                                                               |               |
|            | 🗸 الملف المعلي- البيانات المالية                                                                                                    |               |
| 8          | 8.1 البيانات المالية السنوية للمشروع المبلغ للسنة المالية المعنية. ويجب توفير القوائم المالية التي تم التدقيق فيما، إذا وجدت. وفي خلاف ذلك،<br>يجب توفير القوائم المالية التي لم يئم التدقيق فيما بعد.                                                          |               |
|            | 8.2 جداول المعلومات والتخصيصات التي توضح كيفية ربط البيانات المالية المستخدمة في تطبيق طريقة التسعير التحويلي بالقوائم<br>المالية السنوية                                                                                                    |               |
|            | 8.3 ملخص جداول للبيانات المالية ذات الصلة للمقارنة بما المستخدمة في التحليل والمصادر التي تم الحصول منما على تلك البيانات 🔇                                                                                                    |               |
|            | 🗸 9.مغرمات إضافية                                                                                                    |               |
|            | ملاحظات إضافية                                                                                                    |               |
| استمرار ۲  | ۰ اذفع<br>۱۹۹۸                                                                                                    |               |

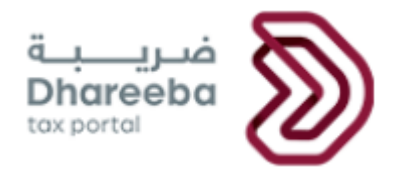

## 2.14 تصريح بصحة المعلومات

بعد النقر على الزر "استمرار" ، سينتقل المكلف إلى شاشة "إعلان" حيث سيتم تعبئة التفاصيل في جميع الحقول مسبقًا من نظام تسجيل التوثيق الوطني.

يجب على المكلف تحديد مربع الإختيار "الشروط والأحكام". ومربع الإقرار بأن المعلومات صحيحة وحقيقية حتى يتم تفعيل زر "تقديم"

| الله<br>سريني 5000016998 شال ك     | البسم: ۲۰<br>الرقم الم                 |                                                                                                    |
|------------------------------------|----------------------------------------|----------------------------------------------------------------------------------------------------|
| الفترة الضربيية(1/2019-12/31/2019) | الملف الرئيسي / الملف المحلي           | إخطارات الملف الرئيسي والملف المحلي<br>رقم<br>70000000364                                                                       |
| المنخص 🕕 إعلان                     | 8 البيانات المالية و إضافية            | المعاملات<br>المسيطر عليما                                                                                                    |
| التاريخ<br>09/08/2020              | المسمى الوظيفي<br>المخلف<br>رقم الماتف | إعلان<br>الاسم الأول الاسم الآخير<br>عنوان البريد الإلكتروني<br>ahmad.ossama@invenio-solutions.com<br>أوافق على الشروط والاحكام |
| حفظ كمسودة                         | 99%                                    | • دجوع                                                                                                    |

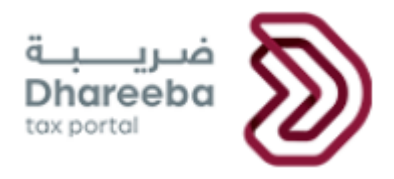

انقر على زر "أوافق."

| 也   吨 50000169                         | Alter الإسم English )<br>المراجع المعربين                                                                                                    | مُنونية<br>Dhareeba<br>Itsz contra                                                                                        |
|----------------------------------------|----------------------------------------------------------------------------------------------------|----------------------------------------------------------------------------------------------------|
| (1/1/2019-12/31/2019)ä <sub>944.</sub> | الشروط والأحكام                                                                                                    | إخطارات الملف الرئيسي والملف المحلي<br>رقم<br>700000000364                                                                |
| <b>0</b> یعین<br>۱۹۵۰ ۲                | <ul> <li>نحن نقر بأننا قد قمنا يتطبيق وتبليغ بيان سياسة الامتثال الضربي داخل<br/>مؤسستا<br/>الفر قما يتطبيق الجراءات اللازمة لضمان تحقق الامتثال للقوانين<br/>والانظمة الدافعة بالضربية في دولة قطر و خلاك مؤسوليتا عن عمليات<br/>الإبلاغ المعمول بها.</li> <li>نحن نقر بصفتا محلس الإدارة (أو مينة مماثلة) بأننا مسؤولون عن الامتثال<br/>لقانون دولة قطر الضربي وبأننا قد قما فعليا بإدراء التقويض المناسب<br/>فعما يتعلق بالمسأل الضربيي واثنا قد قما فعليا بإدراء التقويض المناسب<br/>فعما يتعلق بالمسأل الضربي واثنا قد قما فعليا بإدراء التقويض المناسب<br/>فعما يتعلق بالمسأل الضربيي واثنا قد قما فعليا بإدراء التقويض المناسب<br/>فعمل ما يتعلق بالمسأل الضربية<br/>مدة الإجراءات كافية</li> <li>دين قما يعمل مراجعة سنوية للإجراءات المتعلقة، وسوف تقوم بإجراء<br/>التحسيات الالزمة الضمان التي تكون هذا وإجراءات اكفية<br/>التحسيات الالزمة الضمان القربية الماما بالإجراءات والثقاويض للمينة<br/>العمانة للضرائب في حال طلبها</li> </ul> | الدسم الأول<br>الدسم الأول<br>عنوان البريد الإنكتروني<br>atmad.ossamaginyenio-solutions.com<br>أوافق على الشيرود والاحكام |
|                                        | <b>بنغم الالموسور</b><br>1976ء                                                                                                    | ( 100 ) +                                                                                                    |

سيتم تفعيل زر "تقديم". انقر على زر "تقديم."

| 也   4 合 5000016998             | Alter الإسم: Alter<br>الرقم الضرير | Ð                                  |                            | فـريـــة<br>Dhareeba<br>tax portat                                                      |  |
|--------------------------------|------------------------------------|------------------------------------|----------------------------|-----------------------------------------------------------------------------------------|--|
| ة الضريبية(11/2019-12/31/2019) | الغا                               | الملف الرئيسي / الملف المحلي       |                            | إخطارات الملف الرئيسي والملف المحلي<br>رقم<br>70000000364                               |  |
| نخص 🕕 إعلان                    | معلومات<br>إضافية 10 الم           | 8 البيانات المالية 9               | المعاملات<br>المسيطر عليها | 664820                                                                                  |  |
| ریخ<br>09/08/202               | نان رونی<br>ک                      | المسمى الو<br>المكلف<br>رقم العاتف | الاسم الأخير               | إعلان<br>الاسم الأول<br>عنوان البريد الإلكتروني<br>abmad nesamaainwanioschultions com   |  |
|                                |                                    |                                    | النموذج حقيقية وصحيحة      | <ul> <li>أوافق على الشروط والأحكام</li> <li>أقر بأن المعلومات المقدمة في هذا</li> </ul> |  |

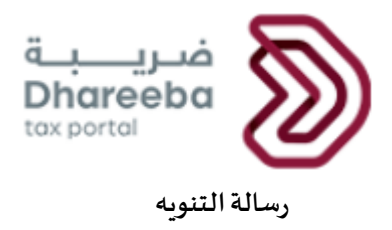

بعد النقر على زر "تقديم" ، سينتقل المكلف إلى شاشة "رسالة التنويه" وتحمل الرقم المرجعي للطلب وتاريخ تقديمه .

| اكتمال تقديم الملف الرئيسي و الملف المحلي                                                                                |  |
|----------------------------------------------------------------------------------------------------|--|
| رقم المراجعة                                                                                                    |  |
| 70000000364 تم التقديم بتاريخ: 2020/08/09                                                                                |  |
| يرجي استخدام رقم المرجع الخاص بك نتنيع حالة التضيبة الخاص بك في النظام وعند الانصال بنا.                                 |  |
| هذا يؤكد أننا استلمنا طلبك ، لكن هذا ليس موافقة أو رفضًا لطلبك                                                           |  |
| برجى ملاحظة أن الهيئة العامة للضرائب تحتفظ لنفسها بالحق في طلب مستندات وتفاصيل إضافية تتعلق بتسجيلك.                     |  |
| في حال وجود استفسارات أو لطلب المساعدة. يرجى التواصل عبر القنوات التالية.                                                |  |
| عبر القنوات الثالية.16565                                                                                                |  |
| للاتصال من داخل قطر 4406 974+                                                                                            |  |
| مىسىمىم مۇسىمى بىرىيىتىك بىر <u>بەرسەپەر بورەن م</u> ىكىرىك بىر بەرە مۇمىيە (بەرە مۇمىيە) بىرىدىيە تەرىپىيە بىرىيىتە بىر |  |
|                                                                                                    |  |
|                                                                                                    |  |

يمكن للمكلف تعديل التفاصيل ثم تقديم الطلب مرة أخرى إلى الهيئة العامة للضرائب.

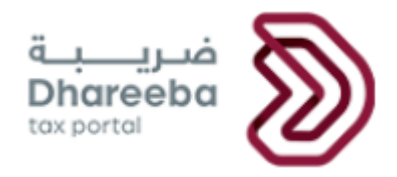

- الإخطارات التي يستلمها المكلف
  - إخطار عند التقديم
  - إخطار عند الموافقة
  - إخطار عند طلب معلومات إضافية

### 3.1 الرسائل القصيرة على رقم الجوال وإخطارات البريد الإلكتروني على معرف البريد الإلكتروني

تصل للمكلف الإخطارات على شكل رسالة نصية قصيرة على رقم الجوال المسجل و أيضا تصل على شكل رسالة بريد إلكتروني على العنوان البريدي المسجل.

#### 3.2 خطوات عرض الإخطارات على بو ابة المكلف

على بوابة المكلف ، من لوحة"إخطاراتي" في الشاشة الرئيسية، يستلم المكلف إخطارين

| હ | ♡ ⊘   🖪    №   இ 500004           | chandane الإسم: English 🚱<br>الرقم الضريبي: 6730 | فریرینه<br>hareeba<br>tw.cotti |                                                                            |  |
|---|-----------------------------------|--------------------------------------------------|--------------------------------|----------------------------------------------------------------------------|--|
|   | القتارير 🗊 خدمات المكانين         | 🔀 الطلبات 🐴 الإخطارات                            | المتريبية 🔒 المداد/الاسكرداد   | الرئيسية 🗧 الإفرارات/المتموف                                               |  |
|   |                                   |                                                  |                                | الرئيسية                                                                   |  |
|   | ادارة الموظفين<br>الارام الموظفين | ملفي الشخصي<br>عندل                              | ی<br>شمادان<br>جرم             | این میران<br>۲<br>۲<br>۲<br>۲<br>۲<br>۲<br>۲<br>۲<br>۲<br>۲<br>۲<br>۲<br>۲ |  |